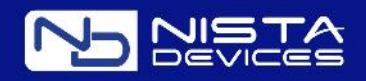

# User Manual Installation and Programming Manual

IP39-4x IP Secured Access Control Edition 3.01

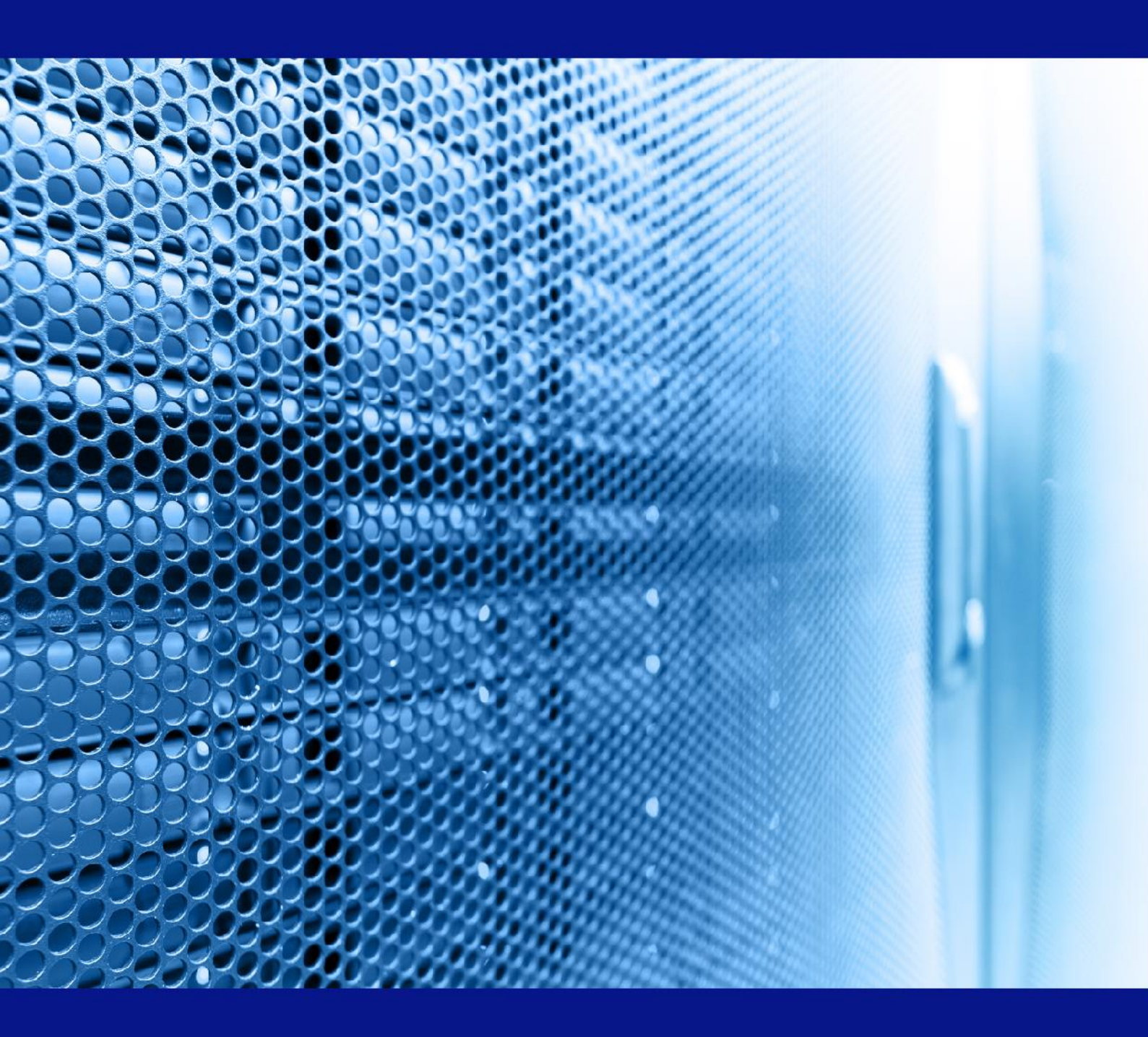

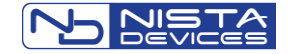

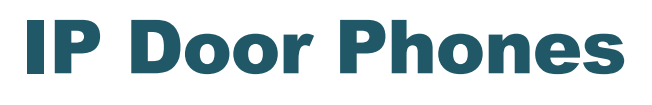

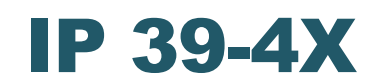

Installation and Programming Manual

Document Release: 3.01 Release Date: 01/04/18

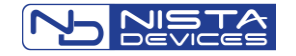

#### Notification

Notification is hereby given that Nista Devices GmbH. reserves the right to modify, change, update or revise this document from time to time as required without the prior obligation to notify any person, company or organization. Further, Nista Devices GmbH. makes no warranty or representation, either express or implied, with respect to merchantability, or fitness of its products for a particular purpose.

#### © 2013 Nista Devices GmbH

This document or any parts thereof are not to be reproduced or transmitted in any form or by any means, electronic or mechanical, including photocopying, recording, or information storage and retrieval systems for any purpose whatsoever without the express written permission of Nista Devices GmbH.

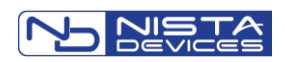

# **Table of Contents**

| 1   | Introduction                                              | 1  |
|-----|-----------------------------------------------------------|----|
| 1.1 | Model Nomenclature:                                       | 1  |
| 1.  | 1.1 List of Available Models                              | 2  |
| 2   | Product Overview                                          | 3  |
| 3   | IP Door Phone Package Content                             | 4  |
| 3.1 | "What's in the Box"                                       | 4  |
| 4   | IP Door Phone Front Panel                                 | 5  |
| 5   | IP Door Phone Main Functionality                          | 6  |
| 6   | Installation                                              | 7  |
| 6.1 | Mounting                                                  | 7  |
| 6.2 | Connections                                               | 8  |
| 6.3 | Reset Device to Factory Default Configuration             | 14 |
| 6.4 | LED Panel Indication                                      | 15 |
| 7   | Programming                                               | 16 |
| 7.1 | Access to Web Management Interface                        | 16 |
| 7.2 | Home Screen                                               | 17 |
| 7.3 | Network Parameters                                        | 19 |
| 7.  | .3.1 Network Configuration Parameters                     | 19 |
| 7.  | .3.2 Network -> HTTPS Activation                          | 20 |
| 7.  | .3.3 Network / NAT Traversal                              | 21 |
| 7.  | .3.4 Auto Provision                                       | 22 |
| 7.  | .3.5 IP39-4x APS Configuration File's Naming rules:       | 23 |
| 7.  | .3.6 IP39-4x APS Firmware update                          | 23 |
| 7.4 | SIP Parameters                                            | 25 |
| 7.  | 4.1 SIP Account Screen                                    | 25 |
| 7.  | .4.2 SIP / Port Settings                                  | 25 |
| 7.  | 4.3 SIP Audio Codecs                                      | 26 |
| 7.  | 4.4 SIP Video Codecs                                      | 27 |
| 7.  | 4.5 SIP Advanced Settings                                 | 27 |
| 7.  | 4.6 SIP -> Transport                                      | 28 |
| 7.  | 4.7 SIP -> Upload Certificate                             | 28 |
| 7.5 | Telephony                                                 | 29 |
| 7.  | .5.1 Telephony Parameters                                 | 29 |
| 7.  | .5.2 Day and Night Settings                               | 30 |
| 7.  | .5.3 Speed Dial and System Subscribers Table              | 31 |
| 7.6 | Door Functions                                            | 33 |
| 7.  | .6.1 Door Functions / Parameters                          | 33 |
| 7.  | .6.2 Door Access Codes                                    | 34 |
| 7.  | .6.3 Sensor                                               | 36 |
| 7.  | .6.4 Master-Slave HTTPS Door opening via Ethernet network | 40 |
| 7.  | .6.5 LED Display Settings                                 | 45 |

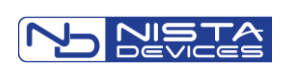

| 7.7 Syst  | em Parameters                                                          | 46 |
|-----------|------------------------------------------------------------------------|----|
| 7.7.1     | Sound Volume                                                           | 46 |
| 7.7.2     | NTP and Time (System Time Configuration)                               | 47 |
| 7.7.3     | Video                                                                  | 49 |
| 7.8 Adm   | inistration Parameters                                                 | 53 |
| 7.8.1     | Save Configuration File / IP Door Phone Backup                         | 53 |
| 7.8.2     | Restore Configuration                                                  | 54 |
| 7.8.3     | Firmware Update                                                        | 55 |
| 7.8.4     | Set to Default                                                         | 61 |
| 7.8.5     | Restart / Cold Reset                                                   | 61 |
| 7.8.6     | Web-Management Credentials                                             | 62 |
| 7.8.7     | Syslog Server Settings                                                 | 63 |
| 7.8.8     | Ping Test                                                              | 69 |
| 8 Use     | r Operations                                                           | 70 |
| 8.1 Acce  | ess by using the 'Door Access Code'                                    | 70 |
| 8.1.1     | To open the door:                                                      | 70 |
| 8.2 Doo   | r Opening by Using the External Switch Button                          | 71 |
| 8.3 The   | Door Status Sensor / Serial Doors Opening                              | 71 |
| 8.3.1     | Serial Door Opening* ( *- feature required special firmware )          | 71 |
| 8.4 Call  | to the Day / Night Operator                                            | 72 |
| 8.4.1     | To dial the Operator:                                                  | 72 |
| 8.4.2     | Peer-to-Peer Calls                                                     | 72 |
| 8.5 Dire  | ct Call to Destination Number                                          | 73 |
| 8.5.1     | To dial directly to a destination number:                              | 73 |
| 8.6 Diali | ng by Using Speed Dial Destinations                                    | 73 |
| 8.6.1     | Speed Dialing by Using the SPD Code                                    | 74 |
| 8.6.2     | Speed Dialing by Using the LED Display Search                          | 74 |
| 8.7 Doo   | r Opening from IP Extension by Using the Extension's Door Opening Code | 74 |
| 8.7.1     | To open a door from an Extension:                                      | 74 |
| 8.8 Sett  | ng the Maximum Conversation Time                                       | 75 |
| 8.9 Cas   | e Opening/Tempering Alarm                                              | 76 |
| 8.10Doo   | r Opening/Tempering Report in the Syslog Server                        | 76 |
| 8.11Doo   | r opening via Ethernet network by HTTPS commands                       | 80 |
| 8.11.1    | Configuration Door Opening via Ethernet network                        | 81 |
| 8.11.2    | To open a door by using HTTPS commands via Ethernet network:           | 84 |
| 9 Tecl    | nnical Specification                                                   | 85 |

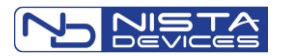

# **1** Introduction

The IP39-4x Series IP Door Phones offer a wide range of options for both indoor / outdoor access control and door entry options, based on industry standard SIP protocol.

The IP39-4x IP Door Phones are standalone SIP phones, which enhance the functionality of a VoIP network by providing entrance door connectivity, access control, video monitoring and more.

The IP39-4x Series are designed using cutting edge technology, incorporating a high quality full duplex speakerphone with microphone and speaker volume settings for optimum environmental performance as well as a built in electromagnetic lock controller.

All models are simple to set up, have modern aesthetics and are made of durable construction and provide "plug and play" installation.

## **1.1 Model Nomenclature:**

IP39-4X-P/PC IP39-4X- This is the IP39-4x Series Model

- X Model Number "0" Keypad / "1" Single Call Button
- P Piezo Faceplate
- A Acrylic Faceplate
- C Camera

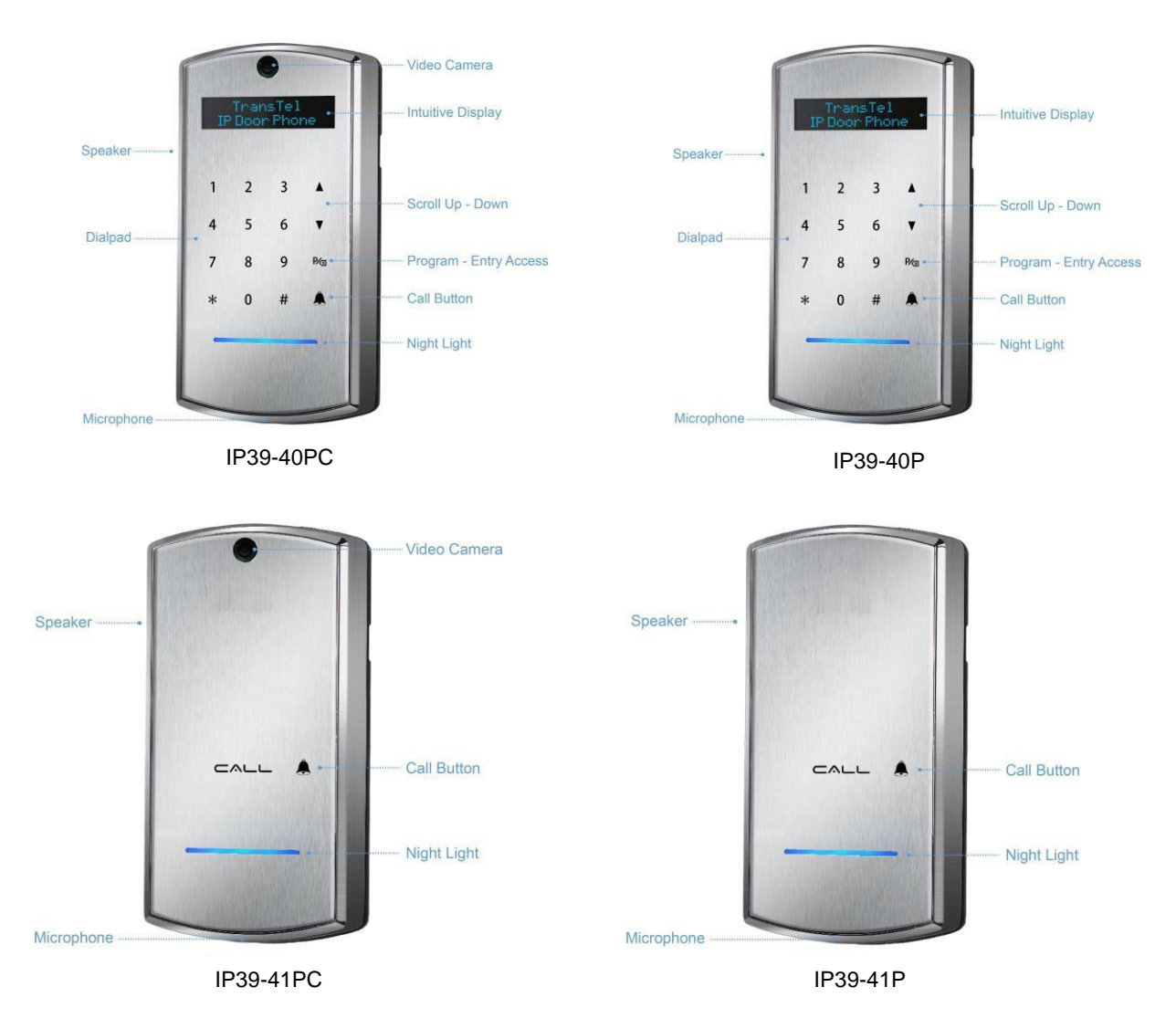

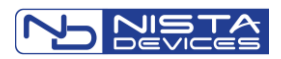

## 1.1.1 List of Available Models

| Model     | Description                                                          |
|-----------|----------------------------------------------------------------------|
| IP39-40PC | IP Door Phone, Piezo Keypad, Integrated Internal Video Camera        |
| IP39-40P  | IP Door Phone, Piezo Keypad                                          |
| IP39-41PC | IP Door Phone, Piezo Single Button, Integrated Internal Video Camera |
| IP39-41P  | IP Door Phone, Piezo Single Button                                   |

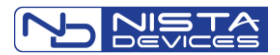

# **2 Product Overview**

Nista Devices GmbH IP39-4x Door Phones are smart, surface mounted access control devices connected to an IP network allowing door entry control and monitoring. They are designed for both indoor and outdoor use and are constructed in an aluminum case with piezo or touch keypads.

The Nista Devices GmbH IP Keypad and Single Button versions support the following features:

| Feature                                                                 | Keypad | Single<br>Button |
|-------------------------------------------------------------------------|--------|------------------|
| Multiple door access codes                                              | V      | X                |
| Remote Door opening from extension                                      | V      | V                |
| Master/Slave – secured HTTPS Door opening                               | V      | X                |
| Programmable day and night destinations                                 | V      | V                |
| Integration with local LAN and VoIP networks                            | V      | V                |
| Network Configuration: DHCP or Static                                   | V      | V                |
| Authorized registration with existing VoIP switching system (SIP Proxy) | V      | V                |
| Automatic busy & disconnect detection                                   | V      | V                |
| 99 Speed Dialing Memories                                               | V      | X                |
| Up to 99 System accounts                                                | V      | X                |
| Up to 10 Personal Door Opening codes for each relay                     | V      | X                |
| Destination No answer call forwarding                                   | V      | V                |
| Day and Night weekly time profiles                                      | V      | V                |
| System Clock and Auto DST                                               | V      | V                |
| Informative Display                                                     | V      | V                |
| Speed dial memory directory listing / scrolling                         | V      | X                |
| External switch buttons                                                 | V      | V                |
| Door Status Sensors                                                     | V      | V                |
| Two separate doors control                                              | V      | V                |
| POE-Power over Ethernet                                                 | V      | V                |
| High quality speakerphone with WEB volume control                       | V      | V                |
| Keypad volume control                                                   | V      | X                |
| High quality Video over IP (for models with internal video camera)      | V      | V                |
| Video Streaming (HTTP; RTSP) (for models with internal video camera)    | V      | V                |
| Configurable and adaptive video resolutions: QCIF; CIF; QVGA; VGA; 720p | V      | V                |
| Web Management interface                                                | V      | V                |
| Web GUI password protection                                             | V      | V                |
| Weather resistant and anti-vandal PIEZO keypad                          | V      | V                |
| Case Opening Alarm                                                      | V      | V                |
| Automatic configuration and software updates – Auto Provisioning        | V      | V                |
| Media Encryption                                                        | V      | V                |

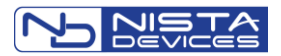

# **3 IP Door Phone Package Content**

- 3.1 "What's in the Box"
  - IP Door phone unit ٠
  - Set of connectors •
  - Hex key wrench for security screw

# Note:

- 1. If POE equipment is not available, it is possible to use External Power Supply (not supplied). External Power Supply shall be:
  - Input: 100 240 V AC •
- Output: 5VDC; 2A •
- 2. 5VDC Power Supply shall be connected to IP Door Phone in accordance with the required polarity.

 The External Power Supply does not include in standard Ip39-4x package.
 The 5 VDC source is connected to the unit via a terminal block. Observe polarity on the PCB where the terminal block is located.

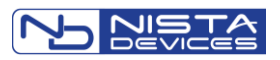

# **4 IP Door Phone Front Panel**

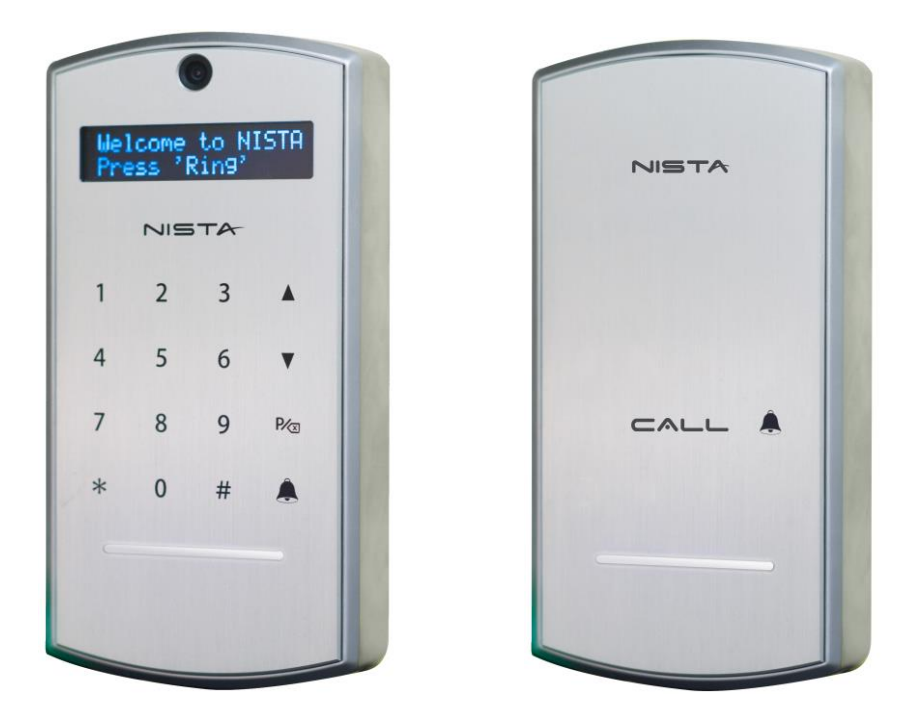

Figure 4-1 The IP Door Phone Unit Front Panel

- ▲ ▼ scroll a speed dial directory.
- – enter the programming mode or use as a "Backspace"
- - dial predefined day/night extensions and hang up a call.

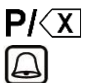

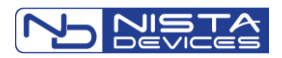

# **5 IP Door Phone Main Functionality**

- The IP Door Phone unit can be integrated with IP PBX (Server / SIP-Proxy) as a SIP extension.
- IP Door Phone can be connected to IP PBX directly or via IP router, HUB or Switch.
- The unit dials to predefined 'Day' and 'Night' extensions via IP PBX.
- The unit dials to local extensions or external destinations.
- The unit dials pre-programmed destinations using Speed Dial directory.
- The unit opens doors from local extension or remote conversation party.
- The unit opens doors using External Switch buttons.
- The unit management is handled by Web Management interface.

Figure 5-1 the unit schematic setup.

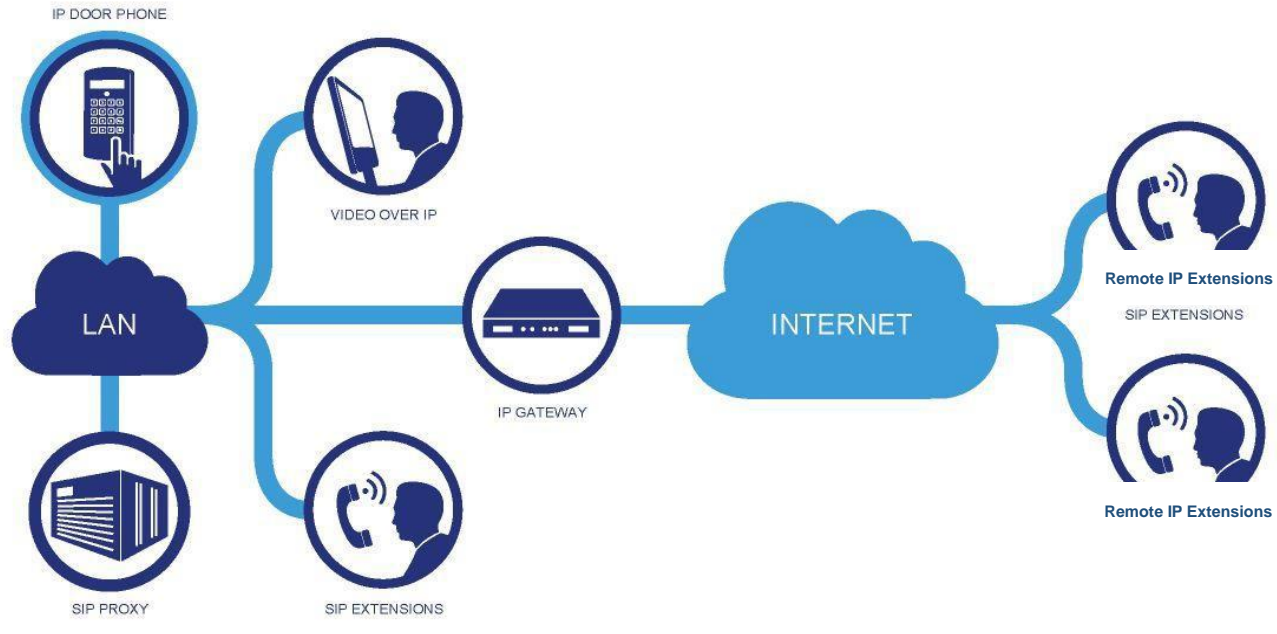

Figure 5-1 The IP Door Unit Schematic Setup

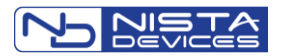

# **6** Installation

## 6.1 Mounting

The Entry Control unit shall be mounted on the wall using the rear mounting cover and the rubber mat provided with the unit.

- Unscrew the secret screw on the bottom part of the unit.
- Measure and mark location of the holes on the wall, where they are to be drilled.
- Drill the holes and insert the wall dowels into the holes.
- Place the rubber mat on the wall and then the rear metal cover using provided wall screws. (See Figure 6-1)
- Figure 6-1Make all required connections.
- Put Entry Control unit on the base latch mechanism, close the case and lock with provided screw.

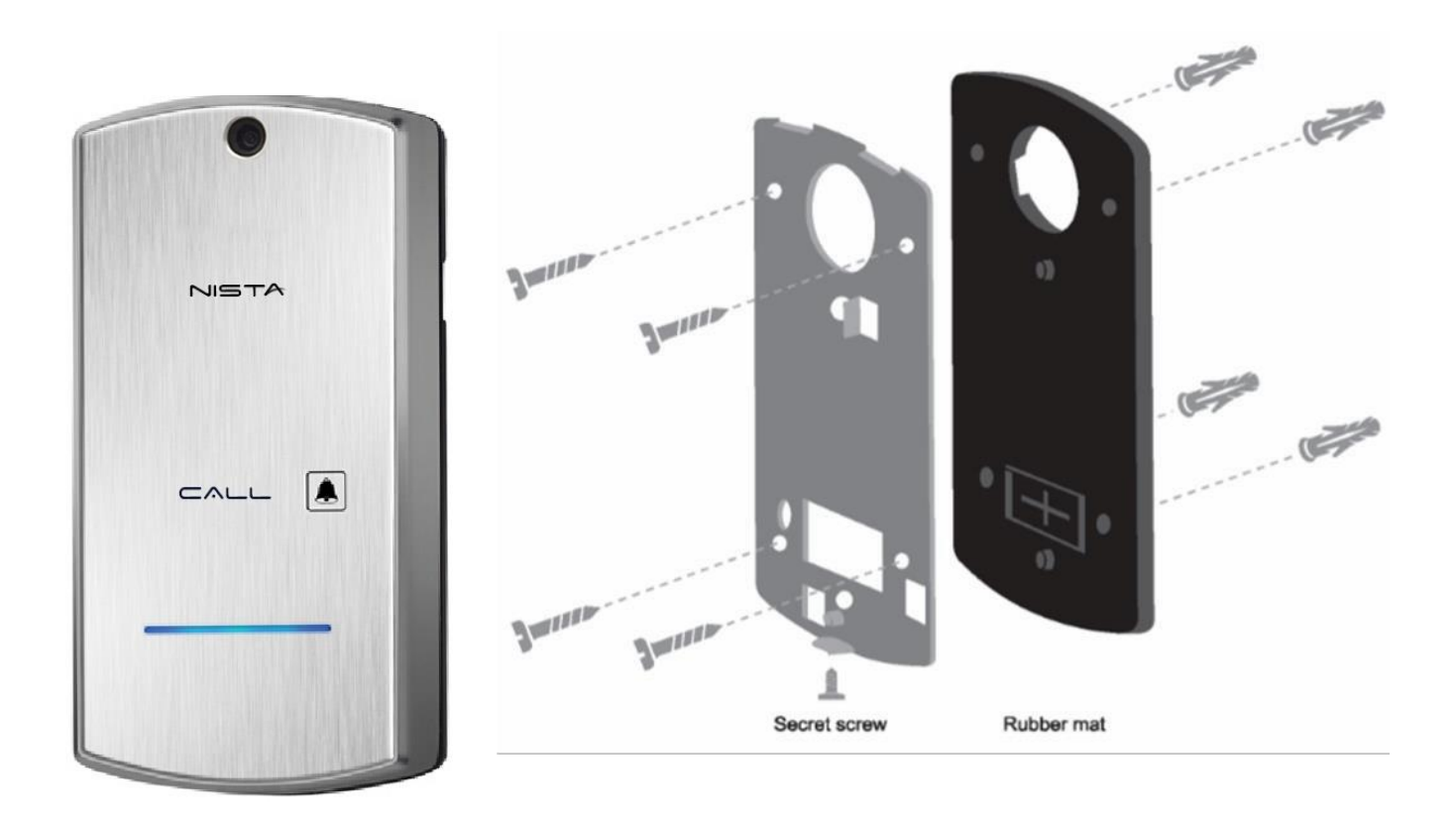

Figure 6-1 Entry Control unit Wall Installation

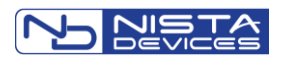

## 6.2 Connections

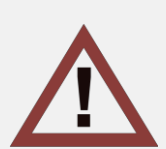

For the safety reason and to avoid electrical damage to the unit. All Power source like an external power supply or POE <u>must</u> be disconnected during installation process.

Note: The External Power Supply is not included in standard IP39-4x package

The External Power Adapter shall correspond to following technical parameters: Input: 100 – 240 V AC Output: 5VDC; 2A 5VDC Power Adapter shall be connected to IP Door Phone/Entry Control unit in accordance with the required polarity: 5VDC and GND, see Figure 6-4 ) Usage the incorrect External Power Adapter can damage the door phone

- 1. Connect and screw door lock(s), push button(s) or sensor(s) wires to the provided two-wire terminal connectors.
- 2. Insert wired terminal connectors into the matting sockets on PCB (Figure 6-2).
- 3. Connect POE/LAN cable to RJ-45 socket.
- 4. Connect door lock to 'REL 1' (Relay 1) and/or 'REL 2' (Relay 2).
- 5. If an external switch button is used (See also Chapter 7.5: Web GUI Door Functions -> Sensor), connect the external switch button wires to 'SEN 1' (Sensor 1) and/or 'SEN2' (Sensor 2)

The internal Relay's functional modes: 'Normally Open' or 'Normally closed' can be configured by Hardware PCB Jumper or by software configuration via web-browser

# **Relays 1/2 NO/NC Jumper configuration.**

- 1. Relay 1: can be configured to work in Normally Open mode only.
- 2. Relay 2 :

Closed/Jumper center Pin (2) + 'NO'- (1) means the 'Normally Open' relays status in powered mode.

Closed/Jumperd center Pin (2) + 'NC' - (3) means the 'Normally Closed' relays status in powered mode.

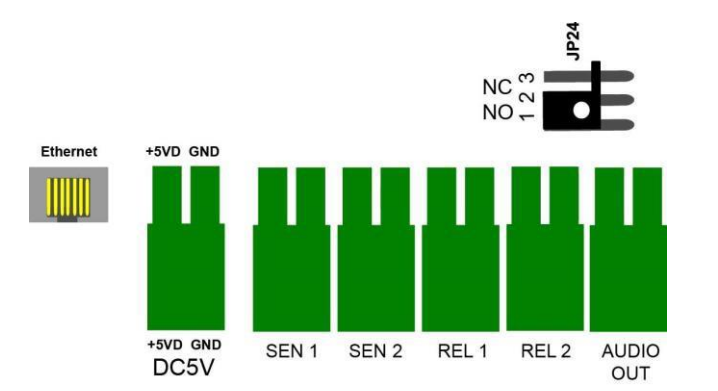

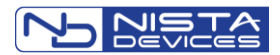

# Relays 1/2 NO/NC software web setup.

Relay 1 – is setting for NC (NO/NC is programmable) and Electrical door lock connected via relay number 1. If Entry control unit's power is lost the door will unlocked for exit the room.

Navigate to Door Functions >Parameters screen and Select required Relay 1 functional mode

#### Door Functions->Parameters

| Parameters                         |                                 |  |  |  |
|------------------------------------|---------------------------------|--|--|--|
| Door Opening Time                  | 5 V Seconds                     |  |  |  |
| Opened Door Timeout                | 15 V Seconds                    |  |  |  |
| Disconnect Call after Door Opening | Disable      Denable            |  |  |  |
| Relay 1                            | Normally Open O Normally Closed |  |  |  |
| Apply                              | Cancel                          |  |  |  |
|                                    |                                 |  |  |  |
|                                    |                                 |  |  |  |

Figure 6-2 Relay 1 NO/NC mode web-gui setup

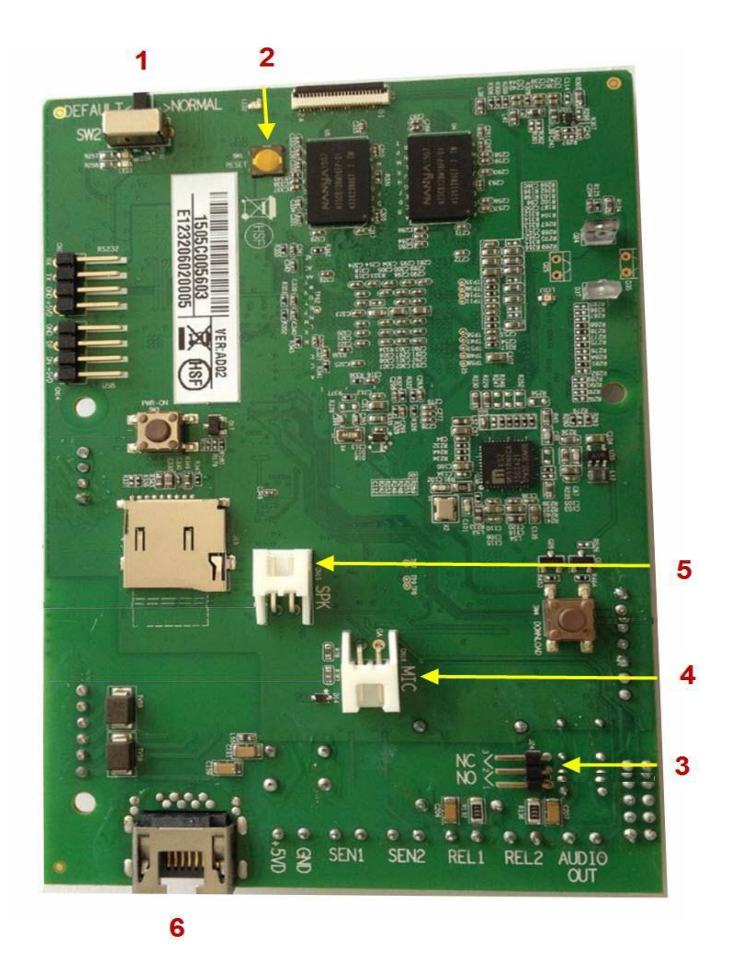

Figure 6-3 The IP Door Phone PCB Module

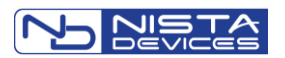

# **Attention:**

Note: The internal relay's maximum supported current is 2A.

Important: To set device in operational mode, switch 1 on PCB shall be switched to "Normal" position.

| PCB elements          | Description                                                                                                    |
|-----------------------|----------------------------------------------------------------------------------------------------|
| 1: (SW2)              | Factory Default Settings switch:                                                                                                    |
|                       | 'Normal' – Door Phone normal working position                                                                                                    |
|                       | 'Default' – Set to default procedure mode                                                                                                    |
| 2:                    | Hardware Reset (Cold Reset Switch)                                                                                                    |
| 3: (NO/NC Jumper)     | Relay 1 and Relay 2 Normally Open and Normally Close status jumper.                                                                                           |
|                       | Closed Central Pin (2) + 'NO'- (1) pin means the 'Normally open' mode.                                                                                        |
|                       | Closed Central Pin (2) + 'NC' - (3) pin means the 'Normally Close' mode                                                                                       |
|                       | Note: Relay 1 can be configured to work in Normally Open (NO) mode only by PCB jumper<br>and to work in Normally Closed mode via web administration interface |
| 4:                    | Microphone Connector                                                                                                    |
| 5:                    | Speaker Connector                                                                                                    |
| 6: Ethernet           | POE/LAN connection                                                                                                    |
| 5VD (5V DC)           | External power supply 5VDC 2A input (if no POE applied).                                                                                                    |
|                       | Draw attention on connection polarity: +5V and GND marked on PCB                                                                                              |
|                       | (Figure 6-2)                                                                                                    |
|                       | The External Power Supply does not include in standard ZP-10X package                                                                                         |
| SEN 1/2 (Sensor 1/2*) | Door status detector.                                                                                                    |
|                       | Also can be used as external Switch button connection (Chapter 8.3).                                                                                          |
|                       | Note: The short circuit closer type External Switch button can be used for manual door opening                                                                |
| REL 1/2 (Relay 1/2)   | Support 30VDC 2A                                                                                                    |
|                       | Internal relays Normally Open and Normally Close status depends on JP1 jumper position.                                                                       |
| Audio Out*            | Reserved for future release                                                                                                    |

\*feature support depends on firmware version release

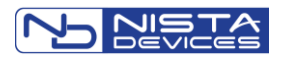

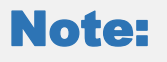

It is recommended to use an Ethernet cable that comes without the strain relief boot. your cable comes with one.

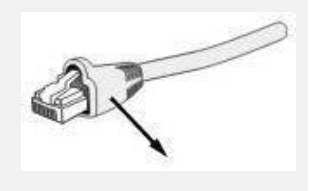

Figure 6-4 shows the IP Door Phone connections with External Switch button, which is connected to SEN 1 ('Sensor 1') socket.

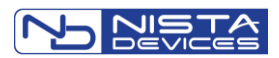

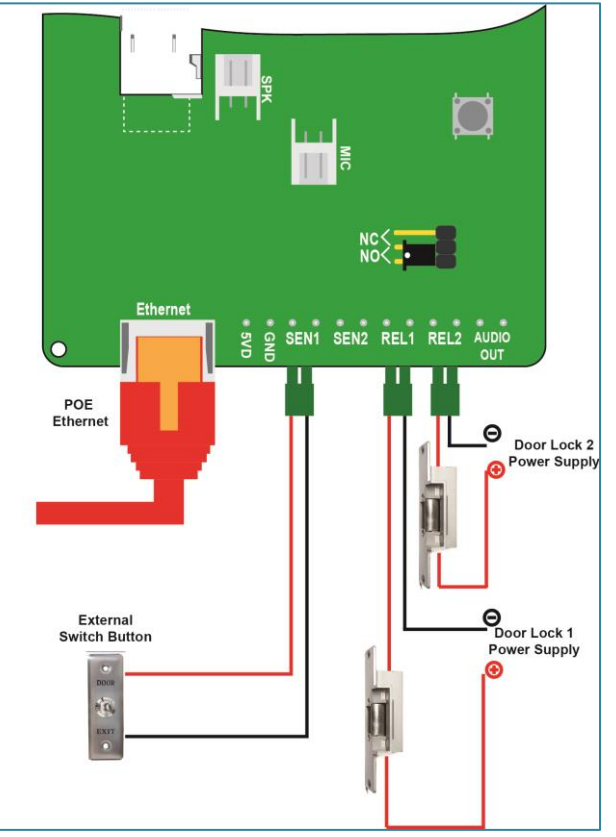

Figure 6-4 IP39-4x Connections Diagram with External Switch Button

# Note:

The door electrical Lock requires separate powering follow by door lock manufacture's requirements

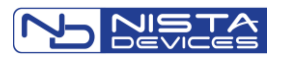

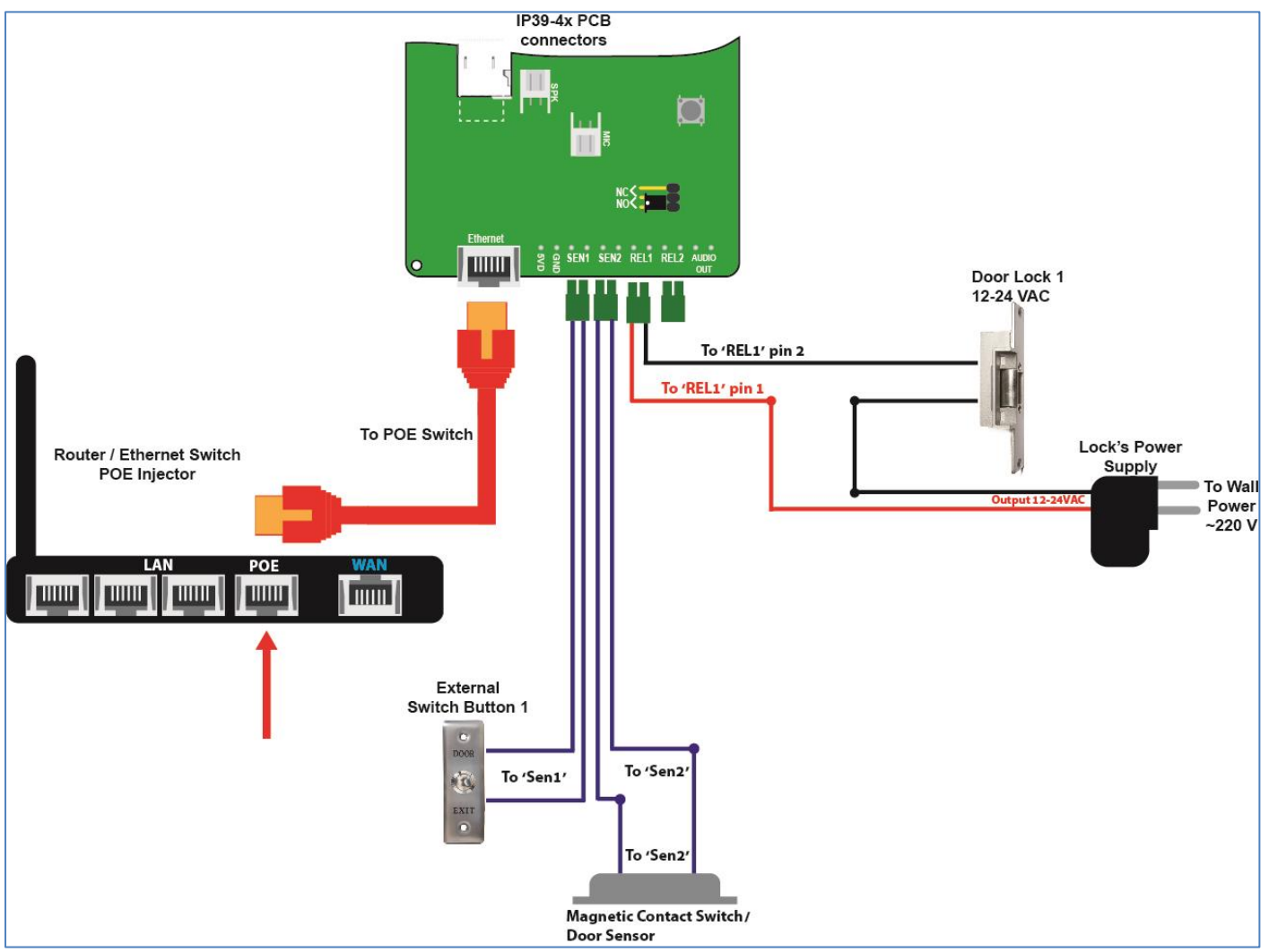

Figure 6-5 Connections diagram with POE, Door Lock, Switch button and Door Status Sensor

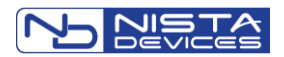

## 6.3 Reset Device to Factory Default Configuration

IP39-4x Door phone can be reset to its Factory default configuration by using following actions:

- 1. Via WEB-Management interface (See 7.8.5)
- 2. By using hardware 'Factory Default Settings' switch (See Figure 6-6)

To set IP Door Phone to Factory Default Setting by using hardware 'Factory Default Settings' switch:

- Power off the device.
- Put the switch to "DEFAULT" position.
  - Power on this device will restore the factory default.
    - Note: The front panel LED Display can show the message "Destination not set "if Day or Night destinations not specified and case is open – CLOSE the Case
    - o Mandatory wait until LED Display Shows 'Set to default' message

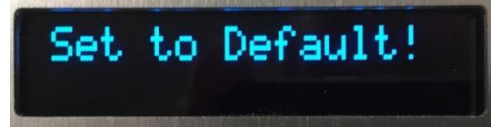

- In case if the unit's housing doesn't include LCD monitor, so wait approximately 2 minutes until Reset to default procedure will be done, and updated software number will be shown in the web-management Home page.
- Power off the device.
- Put the switch back to "NORMAL" position
- Power on the device

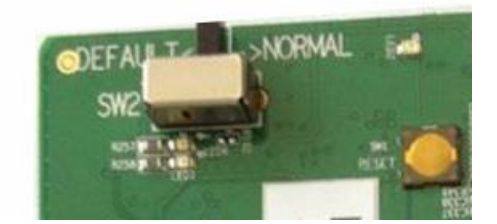

Figure 6-6 Factory Default Settings switch SW2

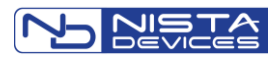

## 6.4 LED Panel Indication

The IP Door phone's front panel includes the LED Line (panel), which indicates the Door Phone's functional status with specific light activity.

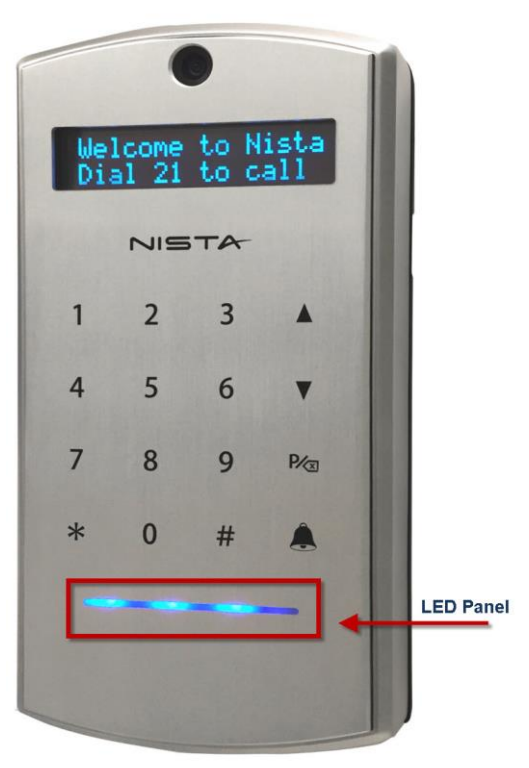

#### Figure 6-7 LED Panel

| IP Door Phone Action                                                | LED Line lighting Activity |
|---------------------------------------------------------------------|----------------------------|
| The Door phone is ready in idle status and SIP .                    | Permanently ON             |
| Network is down.                                                    | Permanently OFF            |
| Registration in SIP Server failed.                                  | Permanently OFF            |
| Outgoing Dialing; Conversation                                      | Slow Flashing              |
| Relay Working                                                       | Slow Flashing              |
| Power is On but door phone is not ready and not enter to IDLE mode. | Fast Flashing              |
| Software Update procedure runs                                      | Fast Flashing              |
| APS Updating software runs                                          | Fast Flashing              |
| Save & Reboot                                                       | Fast Flashing              |
| Set to Factory Default procedure runs                               | Fast Flashing              |
| Unit restarted                                                      | Fast Flashing              |
| Remote Restart operation from Remote server                         | Fast Flashing              |

# Note:

This feature requires the IP Door Phone KPU software V.17 or higher and Main unit software 2abw-01 and later. Please contact your local dealer in order to update the IP Door Phone's firmware.

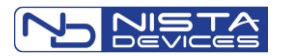

# 7 Programming

## 7.1 Access to Web Management Interface

The programming application can be launched from a web browser.

To run the application type in address bar, the IP Door phone IP address.

The Web Management Application Login screen appears:

| IP-Doorphone Setup     | × +        |       | -               |             |
|------------------------|------------|-------|-----------------|-------------|
| ← → C Ⅲ                | 10.10.10.6 |       |                 | IF 🖤        |
|                        |            |       |                 |             |
| M Schertz in Industria |            | IP-Do | or Phone System | Programming |
|                        |            |       |                 |             |
|                        |            |       |                 |             |
|                        |            |       |                 |             |
|                        | Login      | 1     |                 | 1           |
|                        | User Name  |       |                 |             |
|                        | Password   |       |                 |             |
|                        |            |       |                 |             |
|                        |            | Send  | Cancel          |             |
|                        |            |       |                 |             |

Figure 7-1The WEB Programming Interface Login Screen

IP39-4x provides different management levels for WEB-Management: Administrator and User

- 'Administrator' level has access to all IP39-4x configuration parameters
- 'User' level has limited access to IP39-4x configuration parameters.

Type Administrator or User's login name and Password fields. (See Also 7.8.7)

## Note:

- 1. The default IP Door Phone IP address is **10.10.10.6** and it is configured as 'Static' IPAddress.
- 2. The default web-programming Administrator credentials are:
- User name: 'admin' For Administrator management level and 'user' for User management level
- Default Password: 1234 for both management levels
- 3. It is strongly recommended to change the default administrator password to a stronger one. Allowed Password characters: Up to 19 Digits: 0-9, Aa-Zz, no space allowed
- 4. Also IP Door phone IP address could be seen on the unit's LED display (keypad models

only). Dial: P/<- + 1 + Web Access Administrator password + #

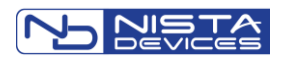

## 7.2 Home Screen

| Home                  |                   |  |  |
|-----------------------|-------------------|--|--|
| Model Name            | IP-Doorphone      |  |  |
| Model Number          | IP39-40AC         |  |  |
| Software Version No.  | w02abw-04-05      |  |  |
| Software Version Date | 2017-11-20        |  |  |
| KPU Version No.       | 26/1              |  |  |
| MAC Address           | 00:09:85:02:7f:75 |  |  |
| IP Address            | 10.10.10.186      |  |  |
| Telephone Number      | Door_ACR-186      |  |  |
| Status                | Registered        |  |  |
|                       |                   |  |  |

Figure 7-2 The IP Door phone web-management application main screen

The Home page parameters table includes following information:

| Parameter             | Description                                                             |
|-----------------------|-------------------------------------------------------------------------|
| Model Name            | IP Door Phone Product name                                              |
| Model Number          | IP Door Phone Product ID – the manufacturer identification code         |
| Software Version No.  | Installed firmware release identification code                          |
| Software Version Date | Firmware's release date                                                 |
| KPU Version No.       | The Boot and Keypad module software number                              |
| MAC Address           | IP Door Phone MAC Address                                               |
| IP Address            | IP Door Phone IP address                                                |
| Telephone Number      | Associated SIP extension number or Specified SIP extension display name |
| Status                | Shows the associated SIP extension registration status in IP PBX        |

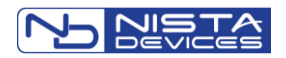

The left side navigation menu contains the following items:

| Parameter                             | Description                                                               |
|---------------------------------------|---------------------------------------------------------------------------|
| Network                               | LAN Configuration parameters                                              |
|                                       | HTTPS Configuration                                                       |
| SIP                                   | SIP Account settings                                                      |
|                                       | SIP Advanced settings                                                     |
|                                       | Audio – SIP audio codecs configuration                                    |
|                                       | Video – Video codecs configuration                                        |
| Telephony                             | Global telephony calling parameters                                       |
|                                       | Day/Night extensions number settings                                      |
|                                       | Speed Dial destination numbers settings and System accounts configuration |
| Door Functions                        | Door(s) handling parameters configuration                                 |
|                                       | LED Display messaging configuration                                       |
|                                       |                                                                           |
| Access Control*                       | See Document: 'RFID-Guide' for details                                    |
| (VISIBLE ONLY IN IP39-4X ACR          |                                                                           |
| System Parameters                     | Speaker and Microphone volume separate adjustment                         |
| System Falameters                     | Video setup                                                               |
|                                       | Front Panel LCD configuration screen                                      |
|                                       | NTP and Time: Clock settings                                              |
| Admin (Administration)                | Save system configuration file                                            |
| , , , , , , , , , , , , , , , , , , , | Restore system configuration file                                         |
|                                       | System Firmware update                                                    |
|                                       | Set device to factory default configuration                               |
|                                       | Restart: restart the unit                                                 |
|                                       | Change the Administrator Web-Login credentials                            |
|                                       | Syslog Server Settings                                                    |
|                                       | Ping test to the unit                                                     |
| Save & Reboot                         | Save updated configuration and restart the unit                           |
|                                       |                                                                           |

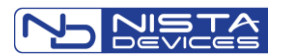

## 7.3 Network Parameters

#### 7.3.1 Network Configuration Parameters

| Network->LAN                                                                        |                 |  |  |  |
|-------------------------------------------------------------------------------------|-----------------|--|--|--|
| If you use HTTPS and change IP Address, you must activate it again from HTTPS page! |                 |  |  |  |
| LAN                                                                                 |                 |  |  |  |
| IP Address Acquire                                                                  | Static 🔻        |  |  |  |
|                                                                                     |                 |  |  |  |
| Static                                                                              |                 |  |  |  |
| IP Address                                                                          | 220.228.184.90  |  |  |  |
| Subnet Mask                                                                         | 255.255.255.224 |  |  |  |
| Default Gateway                                                                     | 220.228.184.65  |  |  |  |
|                                                                                     |                 |  |  |  |
| DNS                                                                                 |                 |  |  |  |
| DNS Server-1 (Primary)                                                              | 168.95.1.1      |  |  |  |
| DNS Server-2 (Secondary)                                                            | 168.95.192.2    |  |  |  |
|                                                                                     |                 |  |  |  |
| Apply                                                                               | Cancel          |  |  |  |

#### Figure 7-3 Network -> LAN Screen

# Note:

At least the 'DNS Server-1' parameter shall be specified in 'Static' IP address configuration mode.

| Parameter          | Description                                                                                                    |
|--------------------|----------------------------------------------------------------------------------------------------|
| IP Address Acquire | Available options:<br>• Static<br>• DHCP<br>Static mode allows to specify Network parameters manually.<br>DHCP - Network parameters will be received automatically from DHCP<br>server. |
| Static             | <b>IP Address</b> : Identifies the IP Door Phone on the TCP/IP network.<br>IPv4 format shall be used: XXX.XXX.XXX.XXX<br>Example: 192.168. 1.10                                         |
|                    | Subnet Mask: Determines network subnet.<br>IPv4 format shall be used: XXX.XXX.XXX.XXX<br>Example: 255.255.255.0                                                                         |
|                    | <b>Default Gateway:</b> An identifier for the default network gateway on a TCP/IP network.<br>IPv4 format shall be used: XXX.XXX.XXX.XXX                                                |
| DNS                | <b>DNS Server (Primary, Secondary):</b> The local DNS servers IP address. IPv4 format shall be used: XXX.XXX.XXX.XXX                                                                    |
|                    | <b>Note:</b> Strongly recommended to specify at least one DNS Server in Static Network configuration mode.                                                                              |

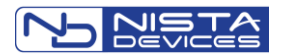

#### 7.3.2 Network -> HTTPS Activation

The HTTPS Activation parameter will require to use the HTTPS secure protocol for the web management communication.

HTTPS provides authentication of the web-management server that one is communicating with, which protects against man-in-the-middle attacks. Additionally, it provides bidirectional encryption of communications between administrator's PC and IP Door Phone.

| Home              | Network->HTTPS           |                         |                    |
|-------------------|--------------------------|-------------------------|--------------------|
| Notwork           | Please set the correct I | LAN first before active | ating HTTPS!       |
| Network           |                          | HTTPS                   |                    |
| LAN               | Activation               |                         | Disable     Fnable |
| NAT Traversal     | Activation               |                         | O Disable O Enable |
| HTTPS             |                          |                         |                    |
| SIP               |                          | Apply Now               | Cancel             |
| Telephony         |                          |                         |                    |
| Door Functions    |                          |                         |                    |
| System Parameters |                          |                         |                    |
| Admin             |                          |                         |                    |
| Save & Reboot     |                          |                         |                    |

Figure 7-4 The HTTPS Activation Screen

| Parameter          | Description                                           |
|--------------------|-------------------------------------------------------|
| Activation         | Available options:<br>• Disable (default)<br>• Enable |
| 'Apply Now' button | Applies updated configuration.                        |

# Note:

- 1. The unit LAN configuration shall be completed and saved before the HTTPS activation is set.
- 2. WEB access URL to Door phone management page can require 'https://' prefix when HTTPS function activated

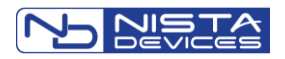

#### 7.3.3 Network / NAT Traversal

These settings are relevant only if IP Door phone is a part of LAN and has internal (not public) IP address.

NAT Traversal function allows traffic to get to the specified destination when a device does not have a public IP address.

| Network->NAT Traversal |       |                            |
|------------------------|-------|----------------------------|
| NAT Traversal          |       | Off •                      |
|                        |       |                            |
|                        | STUN  |                            |
| STUN Server            |       |                            |
| STUN Port              |       | 3478 [3478],<br>(80~65535) |
|                        |       |                            |
|                        | Apply | Cancel                     |

Figure 7-5 NAT Traversal Screen

| Parameter                | Description                                                                                                    |
|--------------------------|----------------------------------------------------------------------------------------------------|
| NAT Traversal Activation | Available options:<br>• Off (default selection)<br>• On                                                                                                    |
| STUN Server              | The STUN server allows IP clients to find out their public address required for IP connection.<br>TEXT Field allows to type the used STUN Server URL or IP address |
| STUN Port                | Specifies the STUN server connection listening port number                                                                                                    |

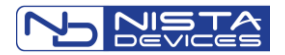

#### 7.3.4 Auto Provision

Auto provision service allows to configure the IP Door Phone automatically by downloading the unit's configuration file from the APS (Auto Provisioning Server).

Auto provision service support to implement following actions:

- Download the Full IP Door Phone unit configuration
- Update specific unit's parameters
- Update the unit's firmware

Auto provision screen allows to configure APS (Auto Provisioning Server) server IP address / DNS name and IP Door Phone configuration file name and file's storage path on APS server.

| Network->Auto Provisioning Settings                      |                                              |  |
|----------------------------------------------------------|----------------------------------------------|--|
| Server Type                                              | $\odot$ HTTP $\bigcirc$ HTTPS $\bigcirc$ FTP |  |
| Client Certificate Authentication for HTT                | rps                                          |  |
| User Name                                                | <b>a</b>                                     |  |
| Password                                                 | ٢                                            |  |
| Server Name                                              |                                              |  |
| File Path                                                |                                              |  |
|                                                          |                                              |  |
|                                                          | Config File                                  |  |
| Download Now                                             |                                              |  |
|                                                          | Jpdate File                                  |  |
| Jpdate Mode       O Disable       Restart       Periodic |                                              |  |
| Periodic Time                                            | 1 • Days, when Update Mode = Periodic        |  |
| Filename                                                 | ● <mac>-update.cfg ○ <mac>.cfg</mac></mac>   |  |
| Update Now                                               |                                              |  |
| A                                                        | Cancel                                       |  |

Figure 7-6 Auto-Provisioning Screen

| Parameter                                      | Description                                                                                                    |  |
|------------------------------------------------|----------------------------------------------------------------------------------------------------|--|
| Server Type                                    | Available options:<br>• HTTP<br>• HTTPS<br>• FTP<br>Specified the connection type with APS server                                                                                                    |  |
| Client Certificate Authentication for<br>HTTPS | Specifies if IP Door Phone's Client Certificate shall be used on APS server<br>side                                                                                                    |  |
| User Name / Password                           | APS server authorization credentials                                                                                                    |  |
| Server Name                                    | APS Server DNS name or IP address                                                                                                    |  |
| File Path                                      | Directory path in APS server where configuration file stored.                                                                                                    |  |
| Config File                                    | <b>'Download now'</b> button initiates the <b>Default / First Configuration</b> file downloading procedure from the APS server                                                                                                    |  |
| Update File Table                              | <ul> <li>This section specifies the unit UPDATING configuration parameters. Can be specified the time period for automatic connection with APS server. Available options: <ul> <li>Disable – The Auto-Provisioning functionality disabled</li> <li>Restart – Initiates Auto-Provisioning each time when unit restarted</li> <li>Periodic - Initiates Auto-Provisioning in specific days interval. Available for configuration by using the 'Periodic Time' parameter. The default 'Periodic Time' parameter settings is 1 day.</li> </ul> </li> <li>Filename – specifies the name of updated configuration file, which includes only specific parameters which will be uploaded to the IP Door Phone unit from the APS.</li> <li>Note: The update configuration file shall be mandatory named follow by available options listed below and in Chapter 7.3.5. Available options: <ul> <li><a a="" href="mailto:&lt;/a&gt; &lt;/li&gt; &lt;li&gt;&lt;a href=" mailto:<=""> </a></li> </ul> </li> </ul> |  |

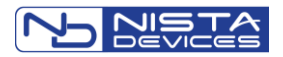

**'Update Now'** button – initiates the Auto-provisioning procedure to update existing configuration immediately

## Note:

- 1. Allowed to use only the original file provided by IP Door Phone's manufacturer
- 2. Auto-provisioning procedure supports only files with specific **File Name**. Contact with Support Center to specify the IP39-4x File Names Convention.

#### 7.3.5 IP39-4x APS Configuration File's Naming rules:

The IP Door Phone's default configuration file and updated file shall be stored in APS and named with specific file names. The configuration files naming rules described in the table below:

| Nista-IP39-4x Configuration Files      | Description                                                                                                    |
|----------------------------------------|----------------------------------------------------------------------------------------------------|
| xxxxxxxxxxx.cfg<br>(BWMACADDRESS.cfg)  | MAC.cfg is the first time / initial<br>configuration for Nista-IP39-4x, where<br>xxxxxxxxxx the Nista-IP39-4x MAC<br>address.<br>Example: 000985026454.cfg is the<br>initial configuration for Nista-IP39-<br>4Xwith MAC = 00:09:85:02:64:54  |
| xxxxxxxxxxxxxxxxxxxxxxxxxxxxxxxxxxxxxx | MAC-update.cfg is updated<br>configuration file for Nista-IP39-4x,<br>where xxxxxxxxxx - the Nista-IP39-<br>4x MAC address.<br>Example: 000985026454-update.cfg is<br>updated configuration for Nista-IP39-4x<br>with MAC = 00:09:85:02:64:54 |

#### 7.3.6 IP39-4x APS Firmware update

**Configuration Files** 

To update the IP39-4x unit firmware by using the Auto-Provisioning procedure need to create the *mac-update.cfg* file which shall include the string: '*aps\_new\_firmware\_ver=<IP-394x version-no>*' and upload the IP39-4x new software files to APS server or FTP server.

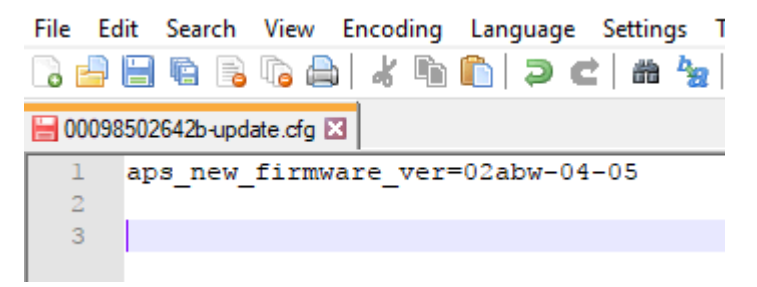

Navigate to Auto-provisioning screen

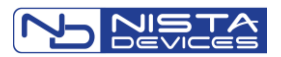

| Network->Auto Provisioning Settings     |                                            |                                              |   |
|-----------------------------------------|--------------------------------------------|----------------------------------------------|---|
| Server Type                             |                                            | $\odot$ HTTP $\bigcirc$ HTTPS $\bigcirc$ FTP |   |
| Client Certificate Authentication for H | HTTPS                                      | Isable O Enable                              |   |
| User Name                               |                                            | E3                                           |   |
| Password                                |                                            |                                              | ٩ |
| Server Name                             |                                            | 192.168.1.186                                |   |
| File Path                               |                                            |                                              |   |
| Download Now                            | Config F                                   | ile                                          |   |
|                                         | Update F                                   | ile                                          |   |
| Update Mode                             | ● Disable ○ Restart ○ Periodic             |                                              |   |
| Periodic Time                           | 1 • Days, when Update Mode = Periodic      |                                              |   |
| Filename                                | ● <mac>-update.cfg ○ <mac>.cfg</mac></mac> |                                              |   |
| Update Now                              | Apply                                      | Cancel                                       |   |

Select 'Filename' as <mac>-update.cfg option

Type APS 'Server Name' – DNS name or IP address

Select the required Server type connection: HTTP, HTTPS, FTP and click 'Update Now' button

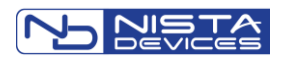

## 7.4 SIP Parameters

#### 7.4.1 SIP Account Screen

| SIP->SIP Account          |       |               |          |
|---------------------------|-------|---------------|----------|
| SIP Account 1             |       | Select 🔺      | ▼        |
| Doorphone Number (Usernai | me)   | 190           | <u> </u> |
| Display Name              |       | Entry_2       |          |
| Authentication ID         |       | 190           |          |
| Password                  |       |               | 9        |
| Domain Server             |       | 192.168.1.191 |          |
| Proxy Server              |       |               |          |
| Status                    |       | Registered    |          |
|                           | Apply | Cancel        |          |

Figure 7-7 SIP Account Configuration Screen

| Parameter     | Description                                                                                                    |
|---------------|----------------------------------------------------------------------------------------------------|
| Username      | The SIP account user name which shall be to be used for SIP extension identification                                                                                                    |
| Auth User ID  | The SIP account user name which shall be to be used for SIP extension registration in SIP proxy                                                                                            |
| Password      | The SIP extension authorization password for registration in SIP proxy.                                                                                                    |
| Domain Server | In most cases the parameter it is the same as the Proxy server IP address.<br>In special cases, it is required to enter the local Domain IP address or DNS address.                        |
| Proxy Server  | An identifier for the SIP Proxy server on a TCP/IP network. Legal entry: 0-<br>9 digits only in Ipv4 format XXX.XXX.XXX. Alternatively allowed to<br>specify Proxy Server by its DNS name. |
| Status        | Shows the associated SIP extension registration status in IP PBX                                                                                                    |

## 7.4.2 SIP / Port Settings

| SIP->Port Settings |        |         |                       |
|--------------------|--------|---------|-----------------------|
|                    | Port S | ettings |                       |
| SIP Local Port     |        | 5060    | [5060], (1024~40000)  |
| RTP Port Start     |        | 4000    | [4000], (1024~40000)  |
| RTP Port End       |        | 20000   | [20000], (1024~40000) |
|                    |        |         |                       |
|                    | Apply  | Cancel  |                       |

Figure 7-8 SIP Port Settings Screen

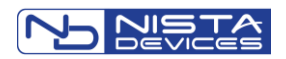

| Parameter                     | Description                                                                                                    |
|-------------------------------|----------------------------------------------------------------------------------------------------|
| SIP Local port                | Port to be used by IP Door phone for SIP signaling.                                                                                                    |
| RTP Port Start / RTP Port End | Set the initial port for the range of ports to be used for audio and video transfers. The default value is 4000 for RTP Port Start and 20000 for RTP Port End. |

#### 7.4.3 SIP Audio Codecs

| SIP->Audio Codecs |              |            |
|-------------------|--------------|------------|
|                   | Audio Codecs |            |
| Priority 1        |              | PCMU ~     |
| Priority 2        |              | PCMA ~     |
| Priority 3        |              | G722 ~     |
| Priority 4        |              | G729 ~     |
| Priority 5        |              | Not Used ~ |
| Priority 6        |              | Not Used ~ |
| Priority 7        |              | Not Used ~ |
| Priority 8        |              | Not Used ~ |
|                   |              |            |
|                   | Apply        | Cancel     |

Figure 7-9 SIP Audio Codecs Screen

This screen specifies Audio codecs which used in SIP protocol codec's priority.

Available following codecs:

- PCMU G.711µ-low
- PCMA G.711 a-low
- Speex 32 / 16 / 8 KHz
- GSM
- G.722
- G.729

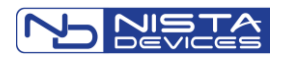

#### 7.4.4 SIP Video Codecs

| SIP->Video Codecs |              |             |
|-------------------|--------------|-------------|
|                   | Video Codecs |             |
| Priority 1        |              | H264 ~      |
| Priority 2        |              | H263-1998 ~ |
|                   |              |             |
|                   | Payload Type |             |
| H264              |              | 97 ~        |
| H263-1998         |              | 96 🗸        |
|                   |              |             |
|                   | Apply        | Cancel      |
|                   |              |             |

Figure 7-10 SIP Video Codecs Screen

This screen specifies Video codecs used in SIP protocol for video stream transfer. Allowed to specify priority for each selected video codec

Available are following codecs:

- H263-1998 (H.263+)
- H264

The 'Payload Type' parameters allows to specify the 'Payload' profile for each video codec separately.

## **Note:**

The default H.264 codec Payload profile is 97

#### 7.4.5 SIP Advanced Settings

| SIP->Advanced Settings |       |                         |
|------------------------|-------|-------------------------|
| Advanced Settings      |       |                         |
| Registration Expires   |       | 60 [60], (30~7200 secs) |
| Dial DTMF Mode         |       | ●RFC 2833 ○ SIP INFO    |
| Session Timer          |       | ODisable                |
|                        |       |                         |
|                        | Apply | Cancel                  |

Figure 7-11 SIP Advanced Settings

| Parameter       | Description                                                                                                    |
|-----------------|----------------------------------------------------------------------------------------------------|
| SIP Reg Expires | Set the minimum time for IP Door Phone SIP extension registration attempts.                                                                                                    |
| DTMF Mode       | <ul> <li>This option defines how DTMF signaling can be presented or recognized in SIP traffic. Note: Requires the opponent side configuration as well</li> <li>Available Options: <ul> <li>RFC 2833</li> <li>SIP INFO (Default)</li> <li>Inband DTMF</li> </ul> </li> </ul> |

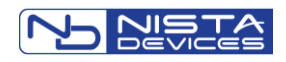

| Session Timer          | Session Timer used follow by RFC 4028 in which either INVITE (outgoing<br>call) or 200 OK (incoming call) header will have Session-Expires<br>notification<br>Available Options:<br>Disable<br>Enable (Default) |
|------------------------|----------------------------------------------------------------------------------------------------|
| 7.4.6 SIP -> Transport |                                                                                                    |

| SIP->Transport              |      |                  |
|-----------------------------|------|------------------|
| Parameters                  |      |                  |
| Transport Protocol          |      | UDP V            |
| Verify Server's Certificate |      | Oisable O Enable |
|                             |      |                  |
|                             | Save | Cancel           |

Figure 7-12 SIP Transport configuration screen

Transport screen allows to specify the SIP traffic transport. Available options:

- UDP
- TCP
- TLS

## 7.4.7 SIP -> Upload Certificate

| SIP->Upload Certificate        |                          |
|--------------------------------|--------------------------|
| Upload Server Certificate File | Browse No file selected. |
| Apply Now                      |                          |
|                                |                          |
|                                | Cancel                   |

Upload Certificate screen allows to upload to the IP Door Phone unit the Certificate for HTTPS connection

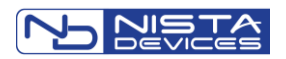

# 7.5 Telephony

## 7.5.1 Telephony Parameters

| Telephony->Parameters                  |                    |
|----------------------------------------|--------------------|
| Parameter                              | rs                 |
| Auto Answer                            | ○ Disable          |
| Outgoing Call Sends Answer-Mode: Auto  | • Disable O Enable |
| Digit # as End of Dialing              | Disable O Enable   |
| Keypad Direct Dialing to a Destination | Disable O Enable   |
| Interdigit Timeout                     | 3 V Seconds        |
| Max. Conversation Timeout              | 1 V Minutes        |
| No Answer Timeout                      | 20 V Seconds       |
| No Answer Forward Destination          | 112                |
|                                        |                    |
| Apply Can                              | cel                |

Figure 7-13 Telephony Parameters Screen

| Parameter                                | Description                                                                                                    |
|------------------------------------------|----------------------------------------------------------------------------------------------------|
| Auto Answer                              | <ul> <li>Available options:</li> <li>Disable</li> <li>Enable</li> <li>Intercom – for IP PBX which support this feature</li> </ul>                                                                       |
|                                          | This parameter Enables / Disables the IP door phone auto pick up<br>incoming calls                                                                                                    |
| Outgoing Call Sends Answer-Mode:<br>Auto | For IP PBX which support the Auto-Answer mode for the called extension                                                                                                    |
| Digit # as End of dialing                | Specifies '#' sign typed on the IP Door phone keypad as end of dialing direct destination number                                                                                                    |
| Inter-digit Timeout                      | Specifies the maximum delay time in seconds between two digits when entering a code or destination telephone number using IP Door keypad                                                                |
| Keypad Direct Dialing to a Destination   | Enables or Disables an option to dial the destination number directly from the IP Door Phone Keypad. (Note: This option is actual for the IP Door Phones, Keypad edition ). The default status: Enabled |
| Max. Conversation time out               | Specifies the maximum allowed conversation time.                                                                                                    |
| No Answer Timeout                        | Specifies the time interval for <b>incoming call</b> when IP Door phone not answered. The call will be forward to another destination when parameter expires.                                           |
| No Answer Forward Destination            | Specifies the 'No Answer' case outgoing call forward destination for Day/Night calls                                                                                                    |
| 'Apply' button                           | Screen requires using 'Apply' button for to update parameters in the unit                                                                                                    |

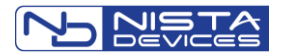

#### 7.5.2 Day and Night Settings

## Note:

The Single Button Door Phone allows Day and Night destination dialing. Speed Dial Destination dialing is relevant for Keypad Housing edition only.

| Telephony->Day and Night | Settings        |             |
|--------------------------|-----------------|-------------|
| Switch Mode              | 💿 Auto 🔘 Manual |             |
| Manual Type              | Day Time 🔻      |             |
|                          |                 |             |
|                          | Day Start       | Day End     |
| Sunday                   | 08 🔻 : 30 🔻     | 17 🔻 : 30 🔻 |
| Monday                   | 08 🔻 : 30 💌     | 17 ▼ : 30 ▼ |
| Tuesday                  | 08 🔻 : 30 💌     | 17 🔻 : 30 🔻 |
| Wednesday                | 08 ▼ : 30 ▼     | 17 ▼ : 30 ▼ |
| Thursday                 | 08 ▼ : 30 ▼     | 17 🔻 : 30 🔻 |
| Friday                   | 08 ▼ : 30 ▼     | 17 ▼ : 30 ▼ |
| Saturday                 | 08 🔻 : 30 💌     | 17 🔻 : 30 🔻 |
|                          |                 |             |
| Day Time Destination     | 546             |             |
| Night Time Destination   | 546             |             |

Figure 7-14 Telephony Day & Night Settings Screen

| Parameter                 | Description                                                                                                    |
|---------------------------|----------------------------------------------------------------------------------------------------|
| Switch Mode               | <ul> <li>Available options:</li> <li>Auto</li> <li>Manual</li> <li>This parameter will switch the unit to Day or Night operational modes automatically or manually.</li> </ul>                                                   |
| Manual Type               | Specifies the operational mode Day or Night for the 'Manual' Switch Mode selection                                                                                                    |
| Weekly Time profile table | Table specifies the daily time interval for each day of the week. Specified time interval specifies the 'Day' time interval                                                                                                    |
| Day Time destination      | Specifies the 'Ring' button destination number for the 'Day' operational mode.<br>For Peer-to-Peer calls enter the destination in format:<br><u>sip:XXX.XXX.XXX.XXX:5060</u> (where '5060' the actual SIP signaling port number) |
| Night Time destination    | Specifies the 'Ring' button destination number for the 'Night' operational mode<br>For Peer-to-Peer calls enter the destination in format:<br>sip:XXX.XXX.XXX.5060                                                               |

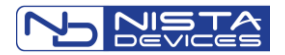

#### 7.5.3 Speed Dial and System Subscribers Table

## Note:

Speed Dial Destination dialing is relevant for Keypad Housing edition only. Single button Door Phone allows Day and Night destination dialing

The IP Door phone provides an option to create up to 99 System subscribers. Each system subscriber can be identified by its SPD number (**Speed Dialing Code**) and includes a set of destination telephony numbers where subscriber can be reached when appropriate SPD code dialed from the IP Door phone keypad.

Alternatively the System subscribers can be reached by using ▲ ▼arrows buttons from the IP Door Phone keypad. Speed dial table purposed to configure the IP Door Phone Speed dialing destinations / System Subscribers.

#### Telephony->Speed Dial

| Speed | Dial No.             | 01 | Select                    |                                  |                        |                        |             |
|-------|----------------------|----|---------------------------|----------------------------------|------------------------|------------------------|-------------|
| SPD   | Day Time Destination |    | Night Time<br>Destination | No Answer Forward<br>Destination | Door 1<br>Opening Code | Door 2<br>Opening Code | Description |
| 01    |                      |    |                           |                                  |                        |                        |             |
| 02    |                      |    |                           |                                  |                        |                        |             |
| 03    |                      |    |                           |                                  |                        |                        |             |
| 04    |                      |    |                           |                                  |                        |                        |             |
| 05    |                      |    |                           |                                  |                        |                        |             |
| 06    |                      |    |                           |                                  |                        |                        |             |
| 07    |                      |    |                           |                                  |                        |                        |             |
| 08    |                      |    |                           |                                  |                        |                        |             |
| 09    |                      |    |                           |                                  |                        |                        |             |
| 10    |                      |    |                           |                                  |                        |                        |             |

Figure 7-15 Speed Dial and System Subscribers Table

| Parameter            | Description                                                                                                    |  |
|----------------------|----------------------------------------------------------------------------------------------------|--|
| Speed Dial No.       | Parameter shows with 2 digits the Speed dial table number. Each table includes 10 records.                                                                                                    |  |
|                      | Switching to required table is available by typing the table number in the text field and followed 'Select' button or by using the $\blacktriangle \blacksquare$ arrows buttons                                                                       |  |
| SPD                  | The Speed dial destination code. This code can be dial from the IP Door<br>Phone front panel keypad or selected by using the LED Display and<br>arrows keys. Dialed SPD code and follows 'Ring' button initiates dialing to<br>SPD destination number |  |
| Day Time Destination | The destination telephony number which associated with the SPD code and will be dialed in 'Day' operational mode                                                                                                    |  |
|                      | For Peer-to-Peer calls enter the destination in format:                                                                                                    |  |
|                      | sip:XXX.XXX.XXX: NNNN, where,                                                                                                    |  |
|                      | XXX.XXX.XXX.XXX – destination peer IP address in IPv4 format                                                                                                    |  |
|                      | NNNN – SIP Signaling port number, '5060' in default settings                                                                                                    |  |
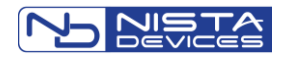

| Night Time Destination        | The destination telephony number which associated with the SPD code and will be dialed in 'Night' operational mode                                                                                                    |
|-------------------------------|----------------------------------------------------------------------------------------------------|
| No Answer Forward Destination | Specifies telephony number where IP Door phone outgoing call will be forwarded in case if 'Day' or 'Night' destinations no answered on incoming call                                                                                                    |
| Door 1 Opening Code           | Specifies the Door opening code, which opens a door remotely when dialed from destination number during conversation with the IP Door Phone. Up to 4 digits code allowed for assignment. Legal entry: 0-9 digits only, no space allowed. The code for relay of Door 1. |
| Door 2 Opening Code           | Specifies the Door opening code, which opens a door remotely when dialed from destination number during conversation with the IP Door Phone. Up to 4 digits code allowed for assignment. Legal entry: 0-9 digits only, no space allowed. The code for relay of Door 2. |
| Description                   | Short up to 30 characters SPD destination's description which will be indicated on the front panel LED Display by usage ▲ ▼ arrows buttons                                                                                                    |

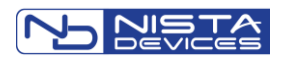

## 7.6 Door Functions

## 7.6.1 Door Functions / Parameters

| Door Functions->Parameters         |                                |
|------------------------------------|--------------------------------|
| Para                               | meters                         |
| Door Opening Time                  | 5 V Seconds                    |
| Opened Door Timeout                | 15 V Seconds                   |
| Disconnect Call after Door Opening | Disable      Denable           |
| Relay 1                            | Normally Open ONormally Closed |
|                                    |                                |
| Apply                              | Cancel                         |

Figure 7-16 Door Functions / Parameters Screen

| Parameter                                                              | Description                                                                                                    |
|------------------------------------------------------------------------|----------------------------------------------------------------------------------------------------|
| Door Opening time                                                      | Specifies the time interval in seconds during which the door lock remains open. Available selection options from 1 to 9 seconds.                                                                                                    |
| Door Opened Timeout                                                    | Specifies allowed door open status time interval in seconds. This parameter is actual if the door status detectors in use in order to alarm the door open status. IP Door phone calls to Day / Night destination in case if specified time expired and door did not return to its IDLE/Standby mode. |
| Disconnect Call after Door Opening                                     | <ul> <li>Specifies call disconnection after door opening. Available options:</li> <li>Disable – default option when call will be continued after door opening</li> <li>Enable – the call will be disconnected after door opening</li> </ul>                                                          |
| Relay 1 (Normally Open / Normally<br>closed functional mode selection) | Relay 1 – is setting for NC (NO/NC is programmable) and Electrical door lock connected via relay number 1. If IP39-4x unit power is lost the door will unlocked for exit the room.                                                                                                    |

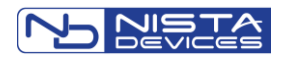

## 7.6.2 Door Access Codes

| Access Codes No.                   | Rela        | ay 1    | Relay 2 |  |  |
|------------------------------------|-------------|---------|---------|--|--|
| Door Opening Code 1                | 4321        | <u></u> | 9876    |  |  |
| Door Opening Code 2                |             |         |         |  |  |
| Door Opening Code 3                |             |         |         |  |  |
| Door Opening Code 4                |             |         |         |  |  |
| Door Opening Code 5                |             |         |         |  |  |
| Door Opening Code 6                |             |         |         |  |  |
| Door Opening Code 7                |             |         |         |  |  |
| Door Opening Code 8                |             |         |         |  |  |
| Door Opening Code 9                |             |         |         |  |  |
|                                    |             |         |         |  |  |
| Door Opening from Extension Code 1 | 5           |         | 8       |  |  |
| Door Opening from Extension Code 2 |             |         |         |  |  |
| Door Opening Code Prefix           | * ~         |         |         |  |  |
| Network Door Opening               | Indoor ~    |         |         |  |  |
| Outdoor IP Address                 | 192.168.1.1 | 85      |         |  |  |
| Indoor IP Address                  |             |         |         |  |  |

Figure 7-17 Door Access Codes Screen

IP39-4x IP Door phone support up to 9 Door access codes. The different Door access code can be specified separately for Door 1(Relay 1) and Door 2 (Relay 2)

| Parameter                  | Description                                                                                                    |
|----------------------------|----------------------------------------------------------------------------------------------------|
| Access Code 1~9            | Specifies the Door opening code, which opens a door when typed on the IP Door phone keypad in 'Stand by' mode. Up to 9 digits. Legal entry: 0-9 digits only, no space allowed. Code can be specified separately for Door 1 and Door 2.                                                                           |
| Access Code from Extension | Specifies the Door opening code, which opens a door remotely when dialed from destination number during conversation with the IP Door Phone. Up to 4 digits code allowed for assignment. Legal entry: 0-9 digits only, no space allowed. The code can be specified separately for each relay: Door 1 and Door 2. |

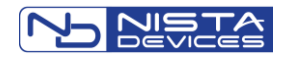

| Door Opening Code Prefix (Masking<br>Door Opening code on LED monitor) | Used in order to mask actual dialed Door opening code and show '****' 'stars' characters instead of. LED display will show 'STAR' characters follow after dialed assigned Door Opening Code Prefix To activate Code Masking:   Select 'Door Opening Code Prefix': * or # or 'None' – to disable' Click 'Apply' button   Save & Reboot unit  To activate Code prefix selected as '*' and door opening code is '4321', so need to dial *4321 in order to open a door.  LED Display with masked Door Opening code |
|------------------------------------------------------------------------|----------------------------------------------------------------------------------------------------|
| 'Network Door opening' parameters                                      | Note: See Chapter 8.11 for detailed 'Network Door Opening' description                                                                                                    |
| 'Network Door Opening'                                                 | Specifies IP Door Phone unit as Indoor or Outdoor.                                                                                                    |
| Outdoor IP Address                                                     | Requires the Outdoor unit IP address in case if actual unit specified as Indoor                                                                                                    |
| Indoor IP Address                                                      | Requires the Indoor unit IP address in case if actual unit specified as Outdoor                                                                                                    |

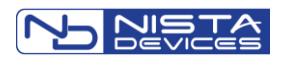

## 7.6.3 Sensor

| Door Functions->Sensor       |                                             |  |  |  |  |  |  |
|------------------------------|---------------------------------------------|--|--|--|--|--|--|
| Sensor Settings              |                                             |  |  |  |  |  |  |
| Serial Doors Opening         | Disable      Enable                         |  |  |  |  |  |  |
| Sensor 1                     | ● Normally Open ○ Normally Closed           |  |  |  |  |  |  |
| Sensor 2                     | ● Normally Open ○ Normally Closed           |  |  |  |  |  |  |
|                              |                                             |  |  |  |  |  |  |
|                              | Individual Settings                         |  |  |  |  |  |  |
| If Serial Doors Opening enab | led, Sensor 1 Type is always Status Sensor! |  |  |  |  |  |  |
| Sensor 1 Type Status Sensor  |                                             |  |  |  |  |  |  |
| Sensor 2 Type                | Status Sensor                               |  |  |  |  |  |  |
| When set as Emergency Button |                                             |  |  |  |  |  |  |
| Emergency Message            |                                             |  |  |  |  |  |  |
|                              |                                             |  |  |  |  |  |  |
| Serial Doors Settings        |                                             |  |  |  |  |  |  |
| Start Door 2 Delay Time      | 3 • Seconds                                 |  |  |  |  |  |  |
|                              |                                             |  |  |  |  |  |  |
| Apply                        | Cancel                                      |  |  |  |  |  |  |

Figure 7-18 Door Sensors and External Switch Button Configuration Screen

| Parameter                                   | Description                                                                                                    |
|---------------------------------------------|----------------------------------------------------------------------------------------------------|
| Serial Doors Opening<br>(See Chapter 8.3.1) | Configures the 'Serial Door opening'* application support.                                                                                |
|                                             | Default configuration – 'Disabled'                                                                                                    |
|                                             | *Note: - Future Software Release.                                                                                                    |
| Sensor 1 & 2 type                           | Specifies type of equipment connected to PINs 'Sensor1' and 'Sensor2' see Figure 6-4                                                      |
|                                             | Available options:                                                                                                    |
|                                             | Status Sensor                                                                                                    |
|                                             | <ul><li>External Switch Buttons</li><li>Emergency Button</li></ul>                                                                        |
| Emergency Message                           | Relevant only for 'Emergency Button' Sensor type. Uses the Emergency Message as the Display Name for the call and also turn the relay on. |

The Door 'Status Sensor' provides an option to control the doors open/close status and activates alarm calls when door does not return to its IDLE mode during specific time interval

The 'External Switch Button' provides an option to open a door manually. See Figure 6-4

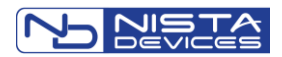

## 7.6.3.1 Sensor Door Status Control

Door Sensors control the door opening status and send alarm call to preconfigured Day / Night destination if the door opening time ('Door Opened Timeout' see Figure 7-16) expires and door does not return to its IDLE mode.

## Note:

IP Door phone supports following Sensor types: Loop Control - Dry Contacts: Open / Close type

The used sensor shall provide the 'Normally Open' status in IP39-4x IDLE mode and 'Normally Close' status in Door Opened mode.

The 'Normally Open' sensor type means that sensor provides the loop disconnection status via its pins in default mode.

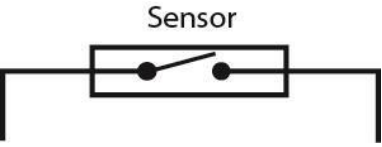

Figure 7-19 Normally Open Sensor

The 'Normally Close' sensor type means that sensor provides the short-connection status via its pins in default mode.

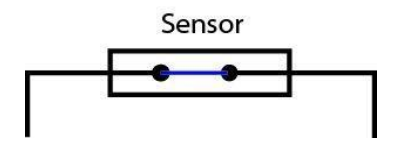

Figure 7-20 Normally Close Sensor

When the sensor is set as Emergency Button then either the external switch button or Call Button will act as Emergency Button.

When pressed, it will call Day/Night Time Destination and use the Emergency Message as the Display Name for the all and also turn the relay on.

The relay will be turned off only after the call is answered and terminated.

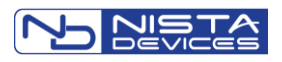

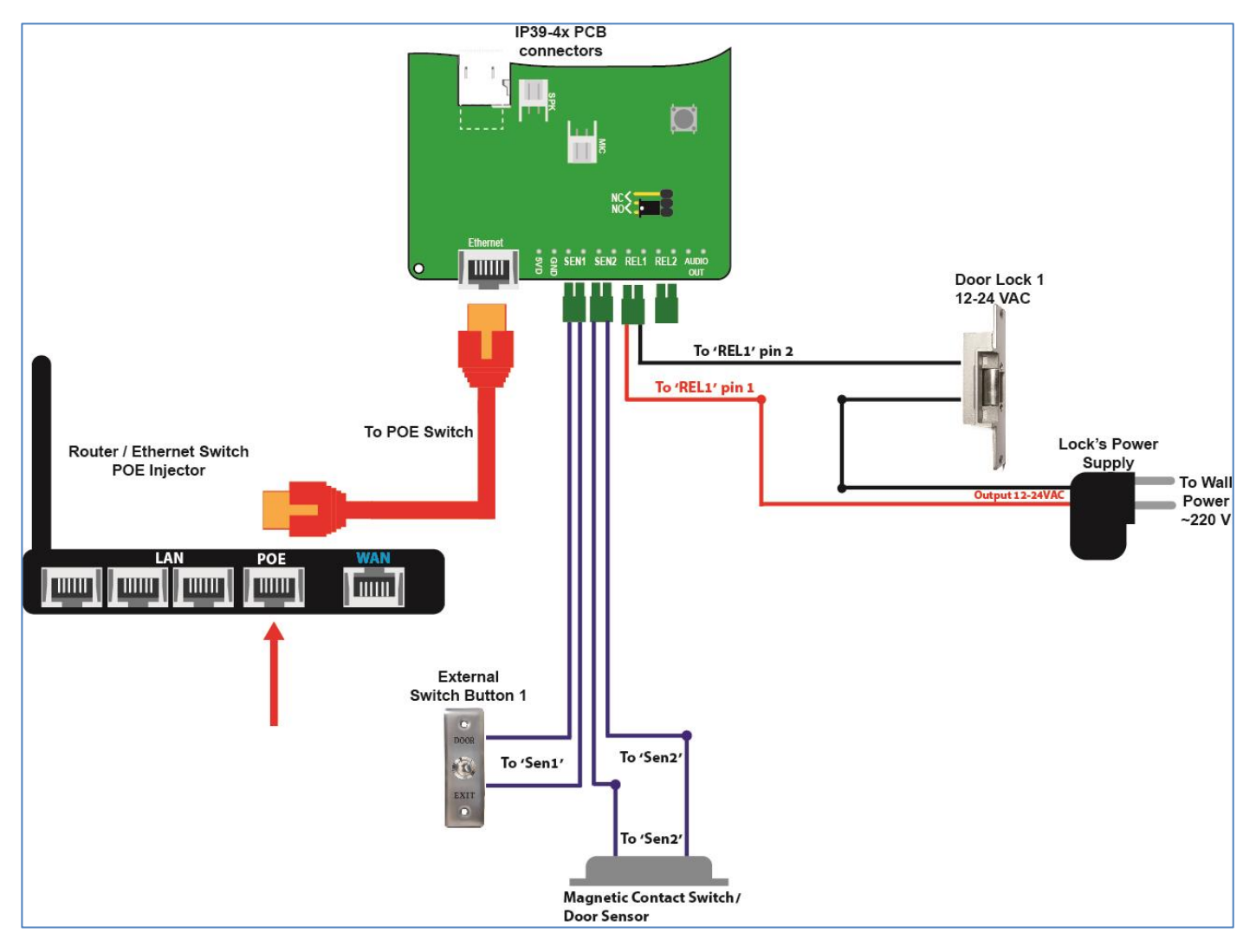

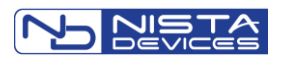

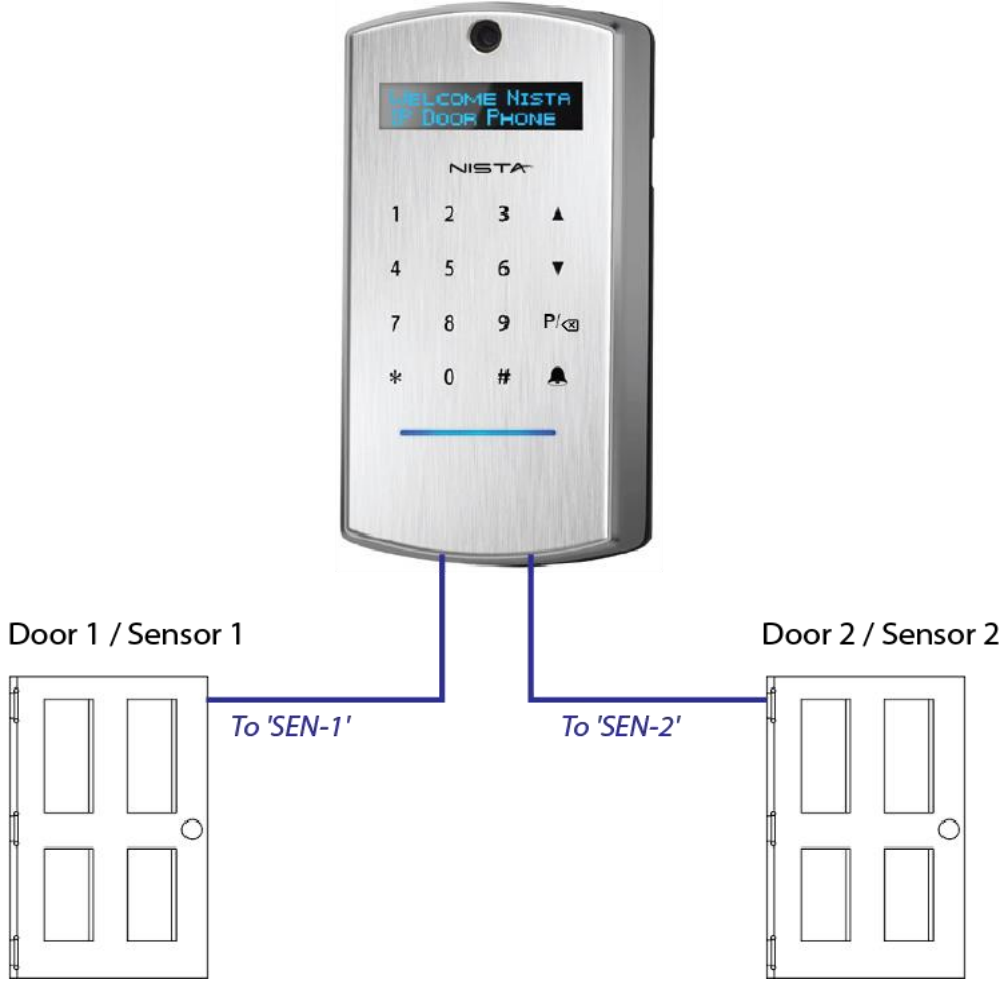

Figure 7-21 Door Sensors Connection

The 'Door Opened Timeout' parameter controls the maximum allowed time when door can be opens. Parameter can be configured by using the WEB interface: Door Functions / Parameters screen (See Figure 7-16). Door Phone initiates alarm call to pre-configured Day or Night destination number if a 'Door Opened Timeout' parameter time interval expired but door did no returns to its IDLE mode.

To activate Door Status Sensors:

- Connect Door Status sensors to appropriate IP Door Phone connector pins 'Sensor 1' / ' Sensor 2'
   Note: Be sure that Sensors are 'Normally Open' type in IDLE mode when door is closed.
- In IP Door phone WEB GUI interface:
  - o Go to Door Functions / Sensor screen
  - o In 'Individual Settings' region select 'Status Sensor' option for required Door 1 or Door 2
  - Go to Door Functions / Parameters and configure 'Door Opened Timeout'
- Call to Destination from the IP Door Phone
- Open a door and leave door opened during time interval, which is longer than 'Door Opened Timeout' configured parameter value.
  - Note: Check the Sensor provides 'Connection' status via its pins when door is open.
- IP Door Phone calls to Day/Night destination

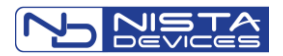

## 7.6.4 Master-Slave HTTPS Door opening via Ethernet network

The IP Door Phone security level can be increased by using separate units for the door opening procedure: Outdoor and Indoor units (See Figure 7-22)

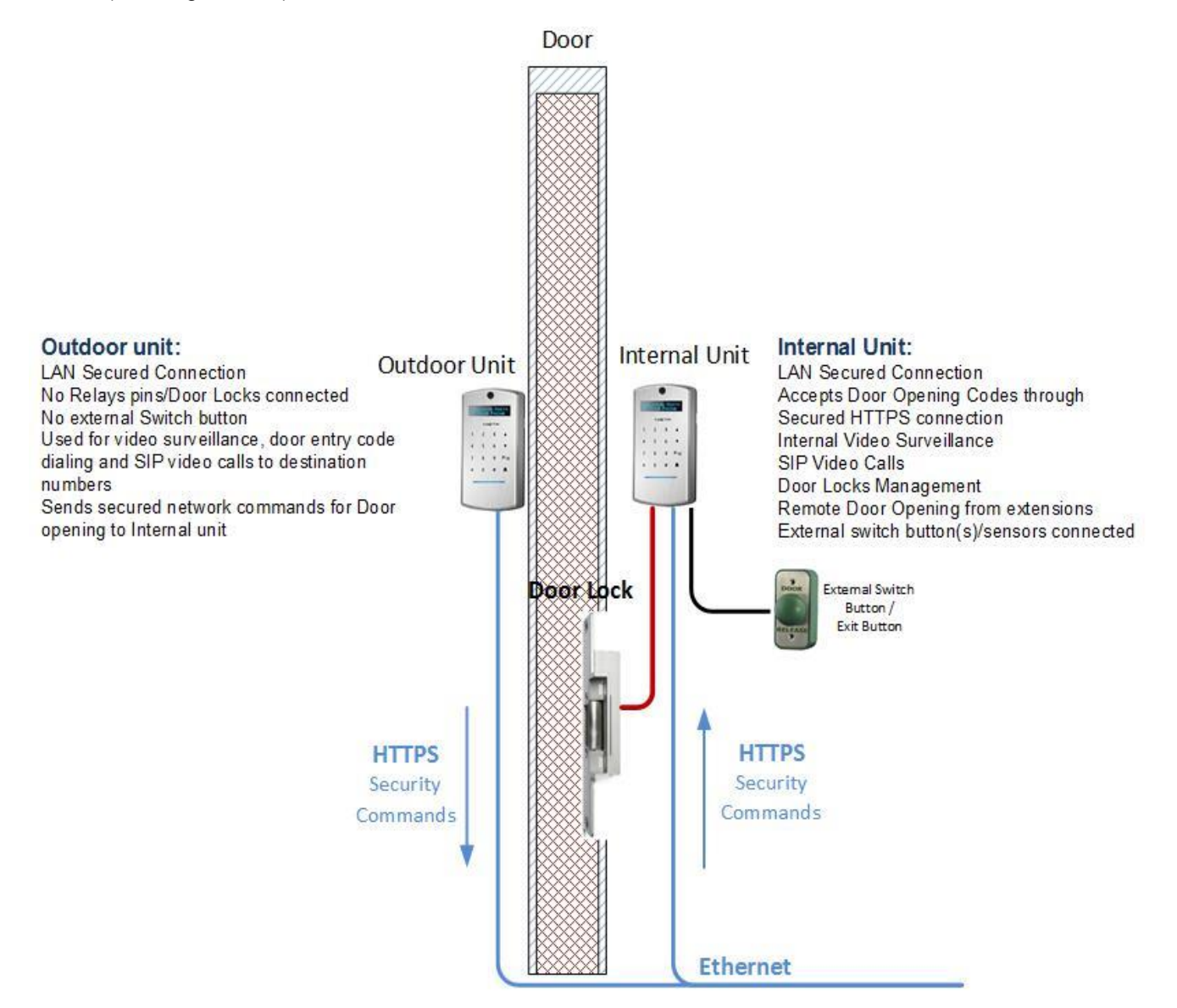

Figure 7-22 Door opening via Ethernet Network diagram

Outdoor unit sends secured HTTPS command to Internal unit when guest dials a door opening code. Internal unit analyzes received code and opens a door if a code is valid.

Guest can initiate the outgoing call from Outdoor unit to pre-configured destinations: Day/Night or SPD and door may be open remotely by remote side by using an Extension door opening code.

The Feature is configurable on Web-Management interface

To open a door by the internal unit, guest shall dial the keypad door opening code or by using the External Switch Button (See figure below)

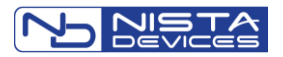

# Note:

- 1. The 'Door Opening Code Prefix' enabled is Mandatory
- 2. Feature requires the HTTPS secure connectivity mode activation for Indoor unit
- 3. To open a door by using the Keypad Door Opening code from the IP Door Phone Keypad:

#### |'Code Prefix '\*'or '#'| + % Door opening code% + '#' (See also 7.6.2)

4. To open a door by using the Extension Door Opening code during conversation, the destination side have to dial:

#### % Extension Door opening code% + '#'

## 7.6.4.1 Configuration Door Opening via Ethernet network

#### To configure 'Outdoor' unit:

- Go to 'Door Functions' → Door Access Codes
  - Select 'Door Opening Code Prefix: '\*' or '#'

| Access Codes No.                   | Relay 1       | Relay 2 |
|------------------------------------|---------------|---------|
| Door Opening Code 1                |               |         |
| Door Opening Code 2                |               |         |
| Door Opening Code 3                |               |         |
| Door Opening Code 4                |               |         |
| Door Opening Code 5                |               |         |
| Door Opening Code 6                |               |         |
| Door Opening Code 7                |               |         |
| Door Opening Code 8                |               |         |
| Door Opening Code 9                |               |         |
| Door Opening from Extension Code 1 |               |         |
| Door Opening from Extension Code 2 |               |         |
| Door Opening Code Prefix           | * ~           |         |
| Network Door Opening               | Outdoor ∨     | 1       |
| Outdoor IP Address                 | (±            |         |
| Indoor IP Address                  | 192.168.1.184 |         |

Figure 7-23 Door Opening Code prefix activation

• Select 'Outdoor' option in the 'Network Door Opening' field

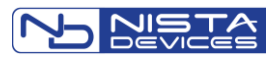

| Door Functions->Door Access Codes  |               |         |
|------------------------------------|---------------|---------|
| Access Codes No.                   | Relay 1       | Relay 2 |
| Door Opening Code 1                |               |         |
| Door Opening Code 2                |               |         |
| Door Opening Code 3                |               |         |
| Door Opening Code 4                |               |         |
| Door Opening Code 5                |               |         |
| Door Opening Code 6                |               |         |
| Door Opening Code 7                |               |         |
| Door Opening Code 8                |               |         |
| Door Opening Code 9                |               |         |
|                                    |               |         |
| Door Opening from Extension Code 1 |               |         |
| Door Opening from Extension Code 2 |               |         |
|                                    |               |         |
| Door Opening Code Prefix           | * ~           |         |
|                                    |               | -       |
| Network Door Opening               | Outdoor ~     |         |
| Outdoor IP Address                 | <u> </u>      |         |
| Indoor IP Address                  | 192.168.1.184 |         |
|                                    |               |         |
| Apply                              | Cancel        |         |

Figure 7-24 Network Door Opening mode selection

• Specify the 'Indoor' unit, which will receive HTTPS commands and will handle a door, the IP address in the 'Indoor IP Address' field

| Access Codes No.                   | Relay 1       | Relay 2 |
|------------------------------------|---------------|---------|
| Door Opening Code 1                |               |         |
| Door Opening Code 2                |               |         |
| Door Opening Code 3                |               |         |
| Door Opening Code 4                |               |         |
| Door Opening Code 5                |               |         |
| Door Opening Code 6                |               |         |
| Door Opening Code 7                |               |         |
| Door Opening Code 8                |               |         |
| Door Opening Code 9                |               |         |
|                                    |               |         |
| Door Opening from Extension Code 1 |               |         |
| Door Opening from Extension Code 2 |               |         |
|                                    |               |         |
| Door Opening Code Prefix           | * ~           |         |
|                                    |               |         |
| Network Door Opening               | Outdoor ~     |         |
| Outdoor IP Address                 | ±             | _       |
| Indoor IP Address                  | 192.168.1.184 |         |

Figure 7-25 Indoor unit IP address specification

• Leave 'Relay 1' and 'Relay 2' 'Access Codes' fields empty

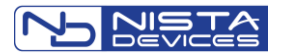

- Specify the Day & Night destinations in 'Telephony/Day and Night Settings' screen
- Specify 'Speed Dial' destinations and leave 'Door1/2 Opening code' fields empty

|   | Telephony->Speed Dial        |          |               |     |                           |  |                                  |   |                        |                        |             |
|---|------------------------------|----------|---------------|-----|---------------------------|--|----------------------------------|---|------------------------|------------------------|-------------|
|   | Speed Dial No. 01 Select 🔺 🔻 |          |               |     |                           |  |                                  |   |                        |                        |             |
|   | SPD                          | Day Time | e Destination |     | Night Time<br>Destination |  | No Answer Forward<br>Destination | i | Door 1<br>Opening Code | Door 2<br>Opening Code | Description |
|   | 01                           | 107      |               | 107 |                           |  | 102                              |   |                        |                        | Warehouse   |
| L | 02                           |          |               |     |                           |  |                                  |   |                        |                        |             |

Figure 7-26 Telephony / Speed Dial screen

Save & Reboot

To configure 'Indoor' unit:

• Go to Network → HTTPS screen and activate HTTPS secure connectivity mode

| Network->HTTPS                                  |                   |
|-------------------------------------------------|-------------------|
| Please set the correct LAN first before activat | ting HTTPS!       |
| HTTPS                                           |                   |
| Activation                                      | ○Disable  ●Enable |
|                                                 |                   |
| Apply Now                                       | Cancel            |

Figure 7-27 HTTPS Activation screen

- Go to 'Door Functions' → Door Access Codes
- Select 'Indoor' option in the 'Network Door Opening' field

| Door Functions->Door Access Codes  |               |         |
|------------------------------------|---------------|---------|
| Access Codes No.                   | Relay 1       | Relay 2 |
| Door Opening Code 1                | 4321          | 9876    |
| Door Opening Code 2                |               |         |
| Door Opening Code 3                |               |         |
| Door Opening Code 4                |               |         |
| Door Opening Code 5                |               |         |
| Door Opening Code 6                |               |         |
| Door Opening Code 7                |               |         |
| Door Opening Code 8                |               |         |
| Door Opening Code 9                |               |         |
|                                    |               |         |
| Door Opening from Extension Code 1 | 5             | 8       |
| Door Opening from Extension Code 2 |               |         |
|                                    |               |         |
| Door Opening Code Prefix           | * ~           |         |
|                                    |               |         |
| Network Door Opening               | Indoor ~      |         |
| Outdoor IP Address                 | 192.168.1.185 |         |
| Indoor IP Address                  |               |         |
| Apply                              | Cancel        |         |

Figure 7-28 Network Door Opening mode selection

• Specify the 'Outdoor' unit, which will send HTTPS commands, the IP address in the 'Indoor IP Address' field

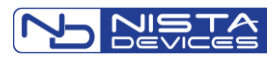

| Door Functions->Door Access Codes  |               |         |
|------------------------------------|---------------|---------|
| Access Codes No.                   | Relay 1       | Relay 2 |
| Door Opening Code 1                | 4321          | 9876    |
| Door Opening Code 2                |               |         |
| Door Opening Code 3                |               |         |
| Door Opening Code 4                |               |         |
| Door Opening Code 5                |               |         |
| Door Opening Code 6                |               |         |
| Door Opening Code 7                |               |         |
| Door Opening Code 8                |               |         |
| Door Opening Code 9                |               |         |
|                                    |               |         |
| Door Opening from Extension Code 1 | 5             | 8       |
| Door Opening from Extension Code 2 |               |         |
|                                    |               |         |
| Door Opening Code Prefix           | * ~           |         |
|                                    |               |         |
| Network Door Opening               | Indoor ~      |         |
| Outdoor IP Address                 | 192.168.1.185 |         |
| Indoor IP Address                  |               | ]       |
| Apply                              | Cancel        |         |

Figure 7-29 Outdoor unit IP address specification

- Specify 'Relay 1' and 'Relay 2' 'Access Codes'
- Specify 'Door Opening from Extension Codes'
- Specify 'Speed Dial' destinations the same as in 'Indoor unit' with specified 'Door1/2 Opening codes'

| Telepho | ony->Sp  | eed Dial    |     |                           |                                  |   |                        |                        |             |
|---------|----------|-------------|-----|---------------------------|----------------------------------|---|------------------------|------------------------|-------------|
| Speed D | ial No.  | 01          |     | Select                    | ▼                                |   |                        |                        |             |
| SPD     | Day Time | Destination |     | Night Time<br>Destination | No Answer Forward<br>Destination | 1 | Door 1<br>Opening Code | Door 2<br>Opening Code | Description |
| 01      | 107      |             | 102 |                           | 110                              |   | 87                     | 98                     | Warehouse   |

Figure 7-30 Telephony / Speed Dial screen

Save & Reboot

7.6.4.2 To open a door by using HTTPS commands via Ethernet network:

- To open a door by using the Keypad Door Opening code, on the 'Outdoor' unit dial by using the Keypad: |'Code Prefix '\*'or '#'| + % Door opening code% + '#', **for example:** \*+1234+#
- To open a door by using the Extension Door Opening code during conversation, destination side have to dial: % Extension Door opening code% + '#'

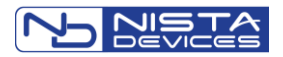

## 7.6.5 LED Display Settings

|                | Idle LCD           |
|----------------|--------------------|
| Show Message   | 🛇 Disable 🖲 Enable |
| Scrolling Time | 3 V Seconds        |
| Language       | English 🔻          |
|                |                    |
| Message Line 1 | <b>A</b>           |
| Message Line 2 |                    |
| Message Line 3 |                    |
| Message Line 4 |                    |
| Message Line 5 |                    |
| Message Line 6 |                    |
| Message Line 7 |                    |
|                |                    |

Figure 7-31 The LED Display Configuration Screen

The IP Door Phone front panel LED Display can be configured to indicate text messages for guests and users.

| Parameter                    | Description                                                                                                    |
|------------------------------|----------------------------------------------------------------------------------------------------|
| Show Message                 | Available options:<br><ul> <li>Enable</li> <li>Disable</li> </ul> Activate or de-activate the LED Display text messaging mode |
| Scrolling Time               | Specifies a time interval in seconds with in the LED Display message will be indicated and then scrolled to a next one.       |
| Language                     | Specifies the specific Language support                                                                                       |
| Message Line X (from 1 to 8) | The LED Display message text.<br>LED Display divides messages by pairs and shows & scrolls simultaneously 2 lines.            |

# Note:

Feature required Save & Reboot action for activation.

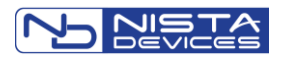

# 7.7 System Parameters

## 7.7.1 Sound Volume

Volumes screen allows to adjust the IP Door Phone's internal microphone and speaker volumes.

| System Parameters->Volumes |         |        |  |
|----------------------------|---------|--------|--|
|                            | Volumes |        |  |
| Microphone Volume          |         | 08 🔻   |  |
| Speaker Volume             |         | 04 🔻   |  |
|                            |         |        |  |
|                            | Apply   | Cancel |  |
|                            |         |        |  |

Figure 7-32 System Volume's Settings Screen

| Parameter         | Description                                                    |
|-------------------|----------------------------------------------------------------|
| Microphone Volume | This parameter purposed to adjust the microphone volume        |
| Speaker Volume    | This parameter purposed to adjust the speaker volume           |
| 'Apply' button    | Screen settings require to be applied in order to take effect. |

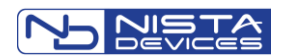

## 7.7.2 NTP and Time (System Time Configuration)

| System Parameters->NTP and Time                        |                                            |                                                                  |  |  |
|--------------------------------------------------------|--------------------------------------------|------------------------------------------------------------------|--|--|
| NTP Settings                                           |                                            |                                                                  |  |  |
| NTP Active                                             |                                            | <ul> <li>Disable          <ul> <li>Enable</li> </ul> </li> </ul> |  |  |
| Primary NTP Server                                     |                                            | pool.ntp.org                                                     |  |  |
| Secondary NTP Server                                   |                                            |                                                                  |  |  |
| Update Interval                                        |                                            | 1 V Hours                                                        |  |  |
| Time Zone                                              |                                            | GMT, United Kingdom                                              |  |  |
| Daylight Saving Time                                   |                                            | <ul> <li>Disable          <ul> <li>Enable</li> </ul> </li> </ul> |  |  |
| Daylight Saving Time Mode                              |                                            | <ul> <li>Automatic</li> <li>Manual</li> </ul>                    |  |  |
| Daylight Saving Time Manual                            |                                            |                                                                  |  |  |
| Start                                                  | 1 ▼ / 1 ▼ / 0=Sunday ▼ / 2 ▼ (MM/WW/DD/HH) |                                                                  |  |  |
| End                                                    | 1 ▼ / 1 ▼ / 0=Sunday ▼ / 2 ▼ (MM/WW/DD/HH) |                                                                  |  |  |
| Update                                                 |                                            |                                                                  |  |  |
|                                                        |                                            |                                                                  |  |  |
| Date and Time is only available if NTG                 | ne Settings<br>P Active is disabled        | 1                                                                |  |  |
| Date $2017 \times 1/5 \times 1/23 \times (YYYY/MM/DD)$ |                                            |                                                                  |  |  |
| ime 11 ▼ : 16 ▼ : 2 ▼ (HH:MM:SS)                       |                                            |                                                                  |  |  |
| SetDateTime                                            |                                            |                                                                  |  |  |
|                                                        | Cancel                                     |                                                                  |  |  |

### Figure 7-33 System Real Time Configuration Screen

| Parameter  | Description                                                                                                    |
|------------|----------------------------------------------------------------------------------------------------|
| NTP Active | Available options <ul> <li>Disable</li> <li>Enable</li> </ul> This parameter enables / disables the internal real-time clock auto updating by using the NTP protocol |

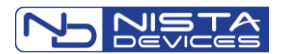

| Primary / Secondary NTP server   | The NTP server DNS name or IP address                                                                                                    |
|----------------------------------|----------------------------------------------------------------------------------------------------|
| Time Zone                        | The local time zone                                                                                                    |
| Daylight Saving Time             | Activates the 'Daylight Saving Time' (DST) support. Automatically corrects the system<br>clock when enabled and configured                                                                                                |
| Daylight Saving Time Start / End | Specifies days to correct the Door Phone system clock in accordance with the local<br>DST rules, where:<br>MM – Month number, 1-January, 2-February etc WW – Week<br>number in month: from 1 to 5<br>DD – Day of the week |
| Update interval                  | The connectivity session with NTP server time interval. Actual only for 'NTP Active' – 'Enable' selected status                                                                                                    |
| Date and Time Settings           | Set of parameters which are actual only for 'NTP Active' – 'Disable' selected status. Allows to set the Door Phone system clock manually.                                                                                 |
| Date                             | Actual Date settings fields: Year / Month / Day                                                                                                    |
| Time                             | Actual Time settings fields: Hours / Minutes / Seconds                                                                                                    |
| 'Set Date and Time' button       | This button applies 'Date and Time Settings' tableupdates to the unit                                                                                                    |
| 'Apply' button                   | Screen settings require to be applied in order to take effect.                                                                                                    |

# Note:

Feature requires Save & Reboot action to be accepted

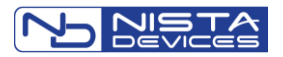

## 7.7.3 Video

IP39-4x provides video in following functional modes:

- SIP video
- Video stream

| System Parameters->Vide     | 0               |
|-----------------------------|-----------------|
|                             | Camera          |
| Brightness                  | 0 ~             |
| Resolution                  | ⊖ VGA           |
| Power Line Frequency        | ● 50Hz 〇 60Hz   |
|                             |                 |
| V                           | ideo Streaming  |
| ONVIF                       | ○ Disable       |
| Streaming Mode              | RTSP ~          |
| If Streaming Mode=HTTP, Cod | ec = MJPEG!     |
| Codec                       | H264 ~          |
| User Name                   | admin           |
| Password                    | ••••            |
| All                         | owed IP Address |
| IP Address 1                |                 |
| IP Address 2                |                 |
| IP Address 3                |                 |
| IP Address 4                |                 |
|                             |                 |
|                             | Apply Cancel    |

Figure 7-34 System Parameters Video Screen

The 'Video' screen allows adjusting the internal video camera parameters:

| Brightness           | Allows to adjust the internal video camera 'Brightness'. Allows to set selected parameter in interval: -2 / +2 *.                                                                                                    |
|----------------------|----------------------------------------------------------------------------------------------------|
| Resolution           | Allows to select the internal video camera resolution mode:<br>VGA / Normal: 640 x 480<br>High: 1280 x 720p<br>Note: IP39-4x devices supports lower video resolutions like QCIF, CIF, QVGA<br>automatically.                                                                                                    |
| Power Line Frequency | Adapts video to environment indoor light conditions                                                                                                    |
| Video Streaming      | This section allows to configure the Video Streaming mode parameters                                                                                                    |
| ONVIF                | Enables the ONVIF support. Disabled in default configuration.<br>Note:<br>The RTSP video streaming mode port is <b>554</b> when ONVIF mode is enabled<br>Sample of RTSP video streaming URL:<br><i>rtsp://admin:1234@192.168.1.184:8554/ip-394x (ONVIF mode disabled)</i><br><i>rtsp://admin:1234@192.168.1.184:8554/ip-394x (ONVIF mode enabled)</i><br><i>rtsp://admin:1234@192.168.1.184:8554/ip-394x (With credentials to video streaming</i><br><i>: where 'admin' – user-name; '1234'-password)</i><br><i>rtsp:// 192.168.1.184:8554/ip-394x (With No credentials for video streaming access)</i> |
| Streaming Mode       | <ul> <li>Available options: <ul> <li>Enable or Disable the video streaming mode</li> <li>RTSP – activates the RTSP video streaming mode</li> <li>HTTP – activates the HTTP streaming which can be viewed by using the regular Web-browsing clients.</li> </ul> </li> <li>Notes: <ul> <li>The HTTP video stream used the MJPEG codec only</li> <li>The RTSP video streaming can be captured as network video stream by using the VLC software (as example) or by using another third side RTSP supported software.</li> </ul> </li> </ul>                                                                |

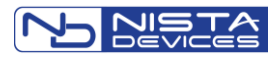

|                      | Samples of HTTP video streaming URL:                                                                                                    |
|----------------------|----------------------------------------------------------------------------------------------------|
|                      | <u>http://192.168.1.184:8080/ip-394x</u> (With No credentials for video streaming access)<br><u>http://admin:1234@192.168.1.184:8080/ip-394x</u> (With credentials to video streaming<br>: where ' <b>admin'</b> – user-name; ' <b>1234'</b> -password) |
| Codec                | <ul> <li>Specifies codecs, which used in video streaming mode. Available options:</li> <li>MJPEG</li> <li>H.264</li> </ul>                                                                                                    |
| User Name / Password | Credentials which allows to capture the video stream                                                                                                    |
| Allowed IP Address   | Specifies IP address which permitted to capture the video stream.<br>Note: Any IP address is permitted to capture the video stream if table is empty                                                                                                    |

# Note:

- 1. The destination SIP client shall support the selected video resolution mode
- 2. Feature configuration requires 'Save & Reboot' action in order be accepted.

## 7.7.3.1 Video Stream capturing by using the VLC software

- Download and install the VLC software from the official VLC web-site: http://www.videolan.org/vlc/index.html
- Launch VLC software

| 🛓 VLC media player      |     |             |       |      |           |           |             |            |              |      | _      |       | ×        |
|-------------------------|-----|-------------|-------|------|-----------|-----------|-------------|------------|--------------|------|--------|-------|----------|
| Media Playback Audio    | Vid | eo Subtitle | Tools | View | Help      |           |             |            |              |      |        |       |          |
| Playlist                |     |             |       |      |           |           |             |            |              |      | Search | 1     |          |
| 📄 Playlist              | ^   | Title       |       |      |           |           |             |            | Duration     |      |        | Album |          |
| 📑 🖞 Media Library       |     |             |       |      |           |           |             |            |              |      |        |       |          |
| My Computer             |     |             |       |      |           |           |             |            |              |      |        |       |          |
| 📕 My Videos             |     |             |       |      |           |           |             |            |              |      |        |       |          |
| 🎵 My Music              |     |             |       |      |           |           |             |            |              |      |        |       |          |
| 📧 My Pictures           |     |             |       |      |           |           |             |            |              |      |        |       |          |
| Devices                 |     |             |       |      |           |           |             |            |              |      |        |       |          |
| Ø Discs                 |     |             |       |      |           |           |             |            |              |      |        |       |          |
| Local Network           |     |             |       |      |           | 6         |             |            |              |      |        |       |          |
| 📲 Universal Plug'n'Play |     |             |       |      |           | - i.      |             | - i.       |              |      |        |       |          |
| 📲 Network streams (SAP) | U   |             |       |      |           | - i.      |             | r i        |              |      |        |       |          |
|                         |     |             |       |      |           | 1.        |             | í I.       |              |      |        |       |          |
|                         |     |             |       |      |           | . L       |             |            |              |      |        |       |          |
|                         |     |             |       |      |           | Disuli    |             | h, emete   |              |      |        |       |          |
|                         |     |             |       | Dr   | op a file | here or s | elect a med | lia source | e from the l | eft. |        |       |          |
| Prov.                   |     |             |       |      |           |           |             |            |              |      |        |       |          |
|                         |     |             |       |      |           |           |             |            |              |      |        |       |          |
|                         |     |             |       |      |           |           |             |            |              |      |        |       |          |
|                         |     | <           |       |      |           |           |             |            |              |      |        |       | >        |
|                         |     |             | -     | -    | -         | -         |             | -          |              |      | -      | _     | ;        |
|                         | 111 |             | S     |      |           |           |             |            |              |      | <))    | 96%   | <b>1</b> |

## Figure 7-35 RTSP VLC Configuration 1

• Go to Media option in the Top navigation menu and select 'Open Network stream option'

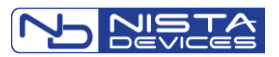

| A        | VLC media player                                                                                                    |           |        |      |                                                        | _      |       | Х |
|----------|----------------------------------------------------------------------------------------------------|-----------|--------|------|--------------------------------------------------------|--------|-------|---|
| Mer      | lia Plavback Audio Video                                                                                                    | Subtitle  | Tools  | View | Heln                                                   |        |       |   |
| 1        | Open File                                                                                                    | Ctrl+ 0   | 10013  | 1    |                                                        | Canad  |       |   |
|          | Open File                                                                                                    | Ctri+0    |        | -    |                                                        | Search | 1     |   |
|          | Open Multiple Files                                                                                                    | Cur+s     | niit+0 |      | Duration                                               |        | Album |   |
|          | Open Folder                                                                                                    | Ctri+F    |        |      |                                                        |        |       |   |
| 0        | Open Disc                                                                                                    | Ctrl+D    |        | L    |                                                        |        |       |   |
| Ť        | Open Network Stream                                                                                                    | Ctrl+N    |        |      |                                                        |        |       |   |
|          | Open Capture Device                                                                                                    | Ctrl+C    |        |      |                                                        |        |       |   |
|          | Open Location from clipboard                                                                                                    | Ctrl+V    |        |      |                                                        |        |       |   |
|          | Open Recent Media                                                                                                    |           | •      |      |                                                        |        |       |   |
|          | Save Playlist to File                                                                                                    | Ctrl+Y    |        |      |                                                        |        |       |   |
|          | Convert / Save                                                                                                    | Ctrl+R    |        |      | CJ                                                     |        |       |   |
| ((•))    | Stream                                                                                                    | Ctrl+S    |        |      | 1 🔲 1                                                  |        |       |   |
|          | Only as also and of all of the                                                                                                    |           |        |      |                                                        |        |       |   |
|          | Quit at the end of playlist                                                                                                    | Chillio O |        |      |                                                        |        |       |   |
| <u> </u> | Quit                                                                                                    | Ctri+Q    |        |      |                                                        |        |       |   |
|          |                                                                                                    |           |        |      | Dis dist is successful south                           |        |       |   |
|          |                                                                                                    |           |        | Dr   | op a file here or select a media source from the left. |        |       |   |
|          | and the second second s |           |        |      |                                                        |        |       |   |
|          |                                                                                                    |           |        |      |                                                        |        |       |   |
|          |                                                                                                    |           |        |      |                                                        |        |       |   |
|          | <                                                                                                    |           |        |      |                                                        |        |       |   |
|          |                                                                                                    |           |        |      |                                                        |        | _     |   |
|          |                                                                                                    |           | (C)    |      |                                                        |        | 96%   | _ |
|          | 198 BAA                                                                                                    |           | R49    |      |                                                        | ())    |       |   |

Figure 7-36 RTSP VLC Configuration 2

- In opened 'Open Media' window type IP39-4x video capturing stream in following format: rtsp://admin:1234@192.168.1.184:8554/ip-394x, where:
  - rtsp:// supported video streaming protocol

  - admin:1234 the video stream capturing credentials
     192.168.1.184:8554 IP39-4x IP address; 8554 the IP39-4x video streaming port number if ONVIF support disabled (554 - the IP39-4x video streaming port number if ONVIF support enabled)
  - /ip-394x the product's identifier

| 🛓 Open Media                                                                                                    | _      |        |  |  |  |  |  |  |
|----------------------------------------------------------------------------------------------------|--------|--------|--|--|--|--|--|--|
| File 🕖 Disc 📲 Network 👹 Capture Device                                                                                                    |        |        |  |  |  |  |  |  |
| Network Protocol                                                                                                    |        |        |  |  |  |  |  |  |
| Please enter a network URL:<br>rtsp://admin:1234@192.168.1.184:8554/ip-394x                                                                                                |        | ~      |  |  |  |  |  |  |
| http://www.example.com/stream.avi<br>rtp://@:1234<br>mms://mms.examples.com/stream.asx<br>rtsp://server.example.org:8080/test.sdp<br>http://www.yourtube.com/watch?v=gg64x |        |        |  |  |  |  |  |  |
| 2                                                                                                    |        |        |  |  |  |  |  |  |
|                                                                                                    |        |        |  |  |  |  |  |  |
| Show more options                                                                                                    |        |        |  |  |  |  |  |  |
|                                                                                                    | Play 🔻 | Cancel |  |  |  |  |  |  |

Figure 7-37 RTSP VLC Configuration 3

Click Play button; The Video image will be shown on VLC screen

### 7.7.3.2 HTTP Video Stream

- Launch your Web-Browser or open new tab
- Type string in URL field: http://XXX.XXX.XXX.XXX.8080/ip-394x , where XXX.XXX.XXX.XXX is IP Door phone IP ٠ address in order to get the MJPEG pictures stream
- Type string <u>http://admin:1234@XXX.XXX.XXX.XXX.8080/ip-394x</u> in case if the video stream protected with the access • credentials, where 'admin:1234' are video stream 'User Name:Password'
- The Video picture will be shown into the browser .

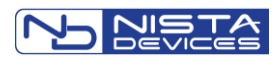

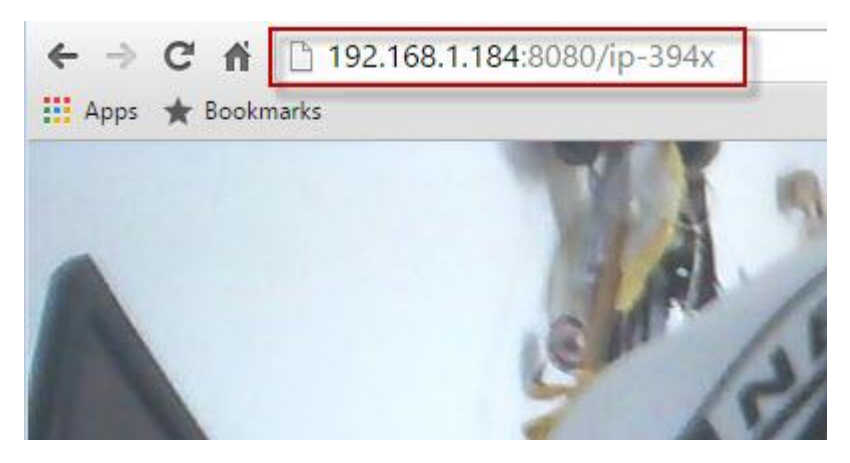

Figure 7-38 HTTP stream web access.

### 7.7.3.3 HTTP Still JPEG Video Stream

- Launch your Web-Browser or open new tab
- Type string in URL field: http://XXX.XXX.XXX.8080/file.jpg , where XXX.XXX.XXX.XXX is IP Door phone IP address
- The Video picture will be shown into the browser

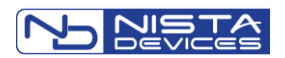

## 7.8 Administration Parameters

## 7.8.1 Save Configuration File / IP Door Phone Backup

| Admin->Save Config Fi  | le            |        |
|------------------------|---------------|--------|
|                        | Save Config F | ile    |
| TFTP Server IP Address |               |        |
|                        |               |        |
|                        | Apply Now     | Cancel |
|                        |               |        |

Figure 7-39 Save IP Door Phone Configuration File Screen

This screen allows back up the IP Door configuration by using the TFTP protocol.

# Note:

- The TFTP server can be installed and activated by using the Third Part Company tftp software. For example: Tftpd32 application, which can be found on the following URL: http://www.snapfiles.com/download/dlTftpd32.html)
- 2. The IP Door Phone configuration file name is fixed to '*Config.cfg*' and must be used for backup and restore operations

| Parameter              | Description                                                                              |
|------------------------|------------------------------------------------------------------------------------------|
| TFTP Server IP address | Specifies the TFTP server on a TCP/IP network, where configuration files will be stored. |
| 'Apply Now' button     | This button shall be used in order to initialize the functional operation.               |

To save the IP Door Phone configuration by using '*tftpd32*' or "*tftpd64*' software (as example):

• Run tftpd32 software.

| Current Directory dt:\Distrib\Tftpd32                        | Configuration file Storage directory |
|--------------------------------------------------------------|--------------------------------------|
| Server interface 192.168.0.191                               | Dir I                                |
| Tftp Server Tftp Client DHCP server Syslog server Log viewer | Administrator PC's IP Address        |
| peer file start time progress                                |                                      |
|                                                              |                                      |
|                                                              |                                      |
|                                                              |                                      |
|                                                              |                                      |
|                                                              |                                      |
|                                                              |                                      |
|                                                              |                                      |
| About Settings Help                                          |                                      |

- Screen Opens where shown the Configuration file storage directory and your (Administrator's) PC's IP Address
- Go to IP Door Phone WebManagement screen / Admin / Save Config File screen
- Type Administrator's PC's IP Address where tftpd32 software runs to 'TFTP Server IP' field

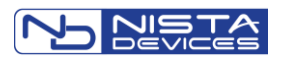

| Admin->Save Config File |                                      |                                   |
|-------------------------|--------------------------------------|-----------------------------------|
| Save Confi              | File                                 |                                   |
| TFTP Server IP          | 192.168.0.191                        |                                   |
| Apply Now               | Cancel                               |                                   |
| 7 tppiy 140W            | Current Directory d:\Distrib\Tftpd32 | Browse                            |
|                         | Server interface 192.168.0.191       | ▼ Show Dir                        |
|                         | Titp Server Titp Client DHCP se      | rver   Syslog server   Log viewer |
|                         | peer file                            | start time progress               |
|                         | <                                    | Nettings Help                     |

- Press 'Apply Now' button
- tftpd32 software screen indicates the Configuration file transfer status

| Current Directory d:\Distrib\Tftpd32      |                                                              |              |            |          |   |  |  |  |
|-------------------------------------------|--------------------------------------------------------------|--------------|------------|----------|---|--|--|--|
| Server interface 192.168.0.191   Show Dir |                                                              |              |            |          |   |  |  |  |
| Tftp Server                               | Tftp Server Tftp Client DHCP server Syslog server Log viewer |              |            |          |   |  |  |  |
| peer                                      |                                                              | file         | start time | progress |   |  |  |  |
| 192.168.0.18                              | 2:60160                                                      | .config.cfg> | 09:08:42   | 100%     |   |  |  |  |
|                                           |                                                              |              |            |          |   |  |  |  |
| • ∟                                       |                                                              | III          |            |          | • |  |  |  |
| About                                     |                                                              | Settings     |            | Help     |   |  |  |  |

• When operation is done the 'config.cfg' file can be found in storage directory

| a | al Disk (D:)      Distrib      Tftpd32 |                  |                    |        |  |  |  |  |
|---|----------------------------------------|------------------|--------------------|--------|--|--|--|--|
|   |                                        |                  |                    |        |  |  |  |  |
| - | Share with 🔻 🛛 Bu                      | ırn New folder   |                    |        |  |  |  |  |
| - | Name                                   | Date modified    | Туре               | Size   |  |  |  |  |
|   | config.cfg                             | 16/04/2014 09:08 | CFG File           | 14 KB  |  |  |  |  |
|   | 励 EUPL-EN.pdf                          | 11/09/2011 11:26 | Foxit Reader PDF   | 34 KB  |  |  |  |  |
|   | 욹 tftpd32.chm                          | 11/09/2011 11:26 | Compiled HTML      | 347 KB |  |  |  |  |
|   | 🏘 tftpd32.exe                          | 11/09/2011 11:26 | Application        | 201 KB |  |  |  |  |
|   | ittpd32.ini                            | 11/09/2011 11:26 | Configuration sett | 1 KB   |  |  |  |  |
|   |                                        |                  |                    |        |  |  |  |  |

## 7.8.2 Restore Configuration

| Admin->Restore Config File |                  |        |  |  |  |  |
|----------------------------|------------------|--------|--|--|--|--|
| R                          | Restore Config F | ile    |  |  |  |  |
| TFTP Server IP Address     |                  |        |  |  |  |  |
|                            | Apply Now        | Cancel |  |  |  |  |

Figure 7-40 IP Door Phone Restore Configuration Screen

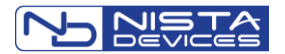

| Parameter              | Description                                                                                      |
|------------------------|--------------------------------------------------------------------------------------------------|
| TFTP Server IP address | Specifies the TFTP server on a TCP/IP network, where configuration files were previously stored. |
| 'Apply Now' button     | This button shall be used in order to initialize the functional operation.                       |

To restore configuration file requires exactly the same procedures as in previous chapter.

## 7.8.3 Firmware Update by using TFTP; FTP and HTTP servers

| Admin->Update |                |
|---------------|----------------|
| Update File   |                |
|               |                |
| TFTP S        | erver          |
| IP Address    |                |
| Apply Now     |                |
|               |                |
| FTP Se        | erver          |
| Login Name    | admin          |
| Password      | ••••           |
| IP Address    |                |
| Apply Now     |                |
|               |                |
| HTTP S        | erver          |
| Server Type   | ● HTTP ○ HTTPS |
| Server Name   |                |
| File Path     |                |
| Apply Now     |                |
|               |                |
|               | Cancel         |

Figure 7-41 Update Firmware Screen

# Note:

The firmware updating procedure is available by using TFTP; FTP protocols and directly from HTTP server. Only original IP Door phone's firmware can be used for the Firmware update procedure. Please contact Nista Devices support to get the original firmware file.

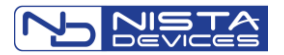

| Parameter          | Description                                                                                                    |  |
|--------------------|----------------------------------------------------------------------------------------------------|--|
| Update File        | The IP39-4x Software file name including the file's extension suffix.<br>For example: ip-394X-w <b>NNN</b> .tar.gz |  |
| TFTP Server        |                                                                                                    |  |
| IP Address         | The IP Address of PC where runs TFTP server software                                                               |  |
| FTP Server         |                                                                                                    |  |
| Login Name         | Specifies the FTP server account login name.                                                                       |  |
| Password           | Specifies the FTP server account password name.                                                                    |  |
| IP Address         | Specifies the FTP server IP address                                                                                |  |
| Update file        | The firmware file name.                                                                                            |  |
| 'Apply Now' button | This button shall be used in order to initialize the functional operation.                                         |  |
| HTTP Server        |                                                                                                    |  |
| Server Type        | HTTP or HTTPS                                                                                                    |  |
| Server Name        | Server IP Address or DNS name                                                                                      |  |
| File Path          | Path to configuration file on the Server                                                                           |  |

# Note:

'TFTPD32' and 'TFTPD64' are three-side TFTP server software which mentioned in this document only as example and must be obtained separately by user.

To update firmware by using the TFTP protocol (As example '*tftpd64' TFTP* server software utility can be used)

Place IP39-4x firmware files: *ip-394X-wXXabN.tar.gz* and *ip-394X-wXXabN.tar.gz.sum*into
 TFTPD64 executive directory (where: XX – the firmware version; N – the firmware edition number)

| 🚑 C:\Tftpd64              |             |
|---------------------------|-------------|
| Name                      | Size Auto   |
| Jan 1                     |             |
| ip-3940-w02ab7.tar.gz.sum | 38 Byte(s)  |
| ip-3940-w02ab7.tar.gz     | 20.42 MB    |
| 😭 tftpd32.chm             | 330 kB      |
| 🔆 tftpd64.exe             | 334 kB      |
| 🗊 tftpd32.ini             | 616 Byte(s) |
| EUPL-EN.pdf               | 34 kB       |

• Launch tftpd64 server utility and draw attention on 'Server Interface' field where must be shown IP address of PC where tftpd64 server runs

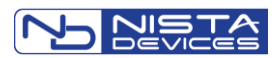

| Tftpd64 by Ph. Jounin                |                 |              |           |
|--------------------------------------|-----------------|--------------|-----------|
| Current Directory C:\Tftpd64  Browse |                 |              | Browse    |
| Server interfaces 192.               | 168.1.191       | Realtek PC 🔻 | Show Dir  |
| Tftp Server Tftp Client              | DHCP server Sys | log server L | og viewer |
| peer                                 | file            | start time   | progress  |
|                                      |                 |              |           |
|                                      |                 |              |           |
|                                      |                 |              |           |
|                                      |                 |              |           |
|                                      |                 |              |           |
|                                      |                 |              |           |
| •                                    | m               |              | 4         |
|                                      |                 |              |           |
| About                                | Settings        |              | Help      |

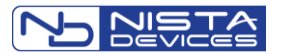

- Go to IP39-4x Web Management Admin/ Update screen and fill 'Update File' and TFTP Server / IP Address fields following by actual configuration where:
  - Update File The IP39-4x Firmware file name; ' *ip-394X-wXXXNN.tar.gz* ' where XXXNN firmware release number + edition number.
  - TFTP Server / IP Address The IP address of PC where runs *tftpd64* server software

| Admin->Update |                       |  |  |
|---------------|-----------------------|--|--|
| Update File   | ip-3940-w02ab7.tar.gz |  |  |
|               |                       |  |  |
| TFTP Server   | •                     |  |  |
| IP Address    | 192.168.1.191         |  |  |
| Apply Now     |                       |  |  |
| FTP Server    |                       |  |  |
| Login Name    |                       |  |  |
| Password      |                       |  |  |
| IP Address    |                       |  |  |
| Apply Now     |                       |  |  |

- Click 'Apply Now' button in Web-GUI / TFTP Server region
- Wait ~ 20 seconds until *tftpd64* application screen will start to show the firmware files updating status

| 🔖 Tftpd64 by Ph. J                                                                                                    | 🗞 Tftpd64 by Ph. Jounin               |                    |  |  |
|----------------------------------------------------------------------------------------------------|---------------------------------------|--------------------|--|--|
| Current Directory                                                                                                    | Current Directory C:\Tftpd64   Browse |                    |  |  |
| Server interfaces                                                                                                    | 192.168.1.191 Real                    | ltek PC 👻 Show Dir |  |  |
| Tftp Server Tftp C                                                                                                    | lient DHCP server Syslog s            | erver Log viewer   |  |  |
| peer         file         start time         progress           192.168.1.184:56567 <ip-3940-w02ab7.tar.gz< td="">         12:59:14         75%</ip-3940-w02ab7.tar.gz<> |                                       |                    |  |  |
| File size :         21413638           16144896 Bytes sent         474849 Bytes/sec                                                                                      |                                       |                    |  |  |
| ۰ III ۲                                                                                                    |                                       |                    |  |  |
| About                                                                                                    | Settings                              | Help               |  |  |

- Note: The IP39-4x front panel LED Display shows 'Rebooting' message during firmware updating procedure
- Wait until IP39-4x will finish the firmware updating; restart the unit and returns to its IDLE mode

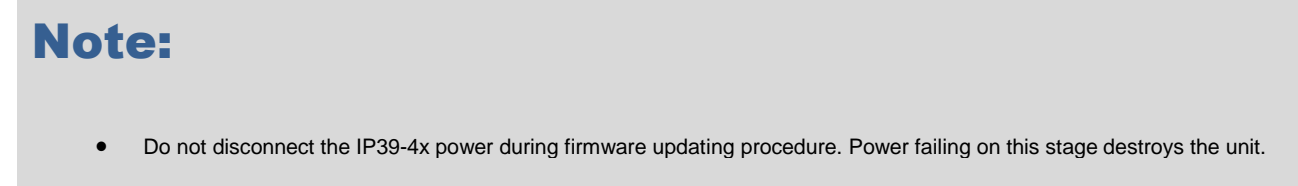

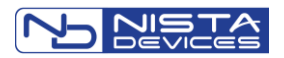

### 7.8.4 Firmware Local Update

The IP Door Phone Internal Firmware can be updated during WEB-Management session directly from the IP Door Phone management GUI.

To update Firmware directly from the Web-Management screen:

• Select 'Update Local' option from the 'Admin'- left navigation menu

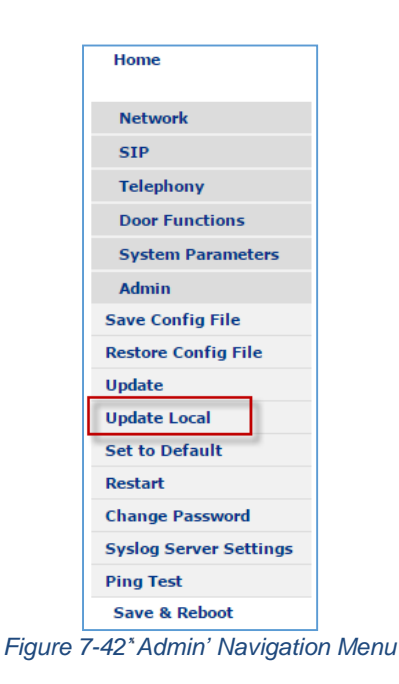

- The Local Firmware Update screen appears
- Use 'Choose File' button in 'Update File' line in order to find and select the IP Door Phone firmware file. The IP39-4x Firmware file name; ' *ip-394X-wXXXNN.tar.gz* ' where XXXNN firmware release number + edition number.
- Use 'Choose File' button in 'Checksum File' line in order to find and select the IP Door Phone firmware checksum file. The IP39-4x Firmware file name; '*ip-394X-wXXXNN.tar.gz.sum*' where XXXNN firmware release number + edition number.
- Click 'Apply Now' button in order to initiate the Firmware update procedure

| Admin->Update Local |                                   |  |  |
|---------------------|-----------------------------------|--|--|
| Local PC            |                                   |  |  |
| Update File         | Choose File ip-3940-w02abp.tar.gz |  |  |
| Checksum File       | Choose File ip-3940-w02tar.gz.sum |  |  |
| Apply Now           |                                   |  |  |
|                     |                                   |  |  |
|                     | Cancel                            |  |  |

Figure 7-43 Firmware 'Update Local' Screen

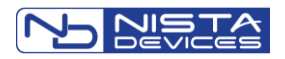

# Note:

- 1. The Firmware updating procedure takes at least 2 minutes. Do not disconnect a power from the unit when Firmware updating procedure runs
- 2. WEB-Management screen shows message 'Please wait, Door-phone is still processing Prepare Update!'. Use your web-browser refreshing in order to refresh a screen and re-connect with the unit
- 3. LED Display shows 'Updating' message during Firmware updating procedure. Wait the normal functional LED messages in order to be sure that Firmware updating procedure finished

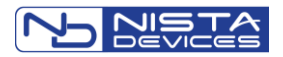

## 7.8.5 Set to Default

This menu option allows converting IP Door phone to its factory configuration.

| Admin->Set to Default |  |  |
|-----------------------|--|--|
| Set to Default        |  |  |
| Apply Now             |  |  |
|                       |  |  |

Figure 7-44 Set IP Door Phone to Its Factory Default

| Parameter          | Description                                                     |
|--------------------|-----------------------------------------------------------------|
| 'Apply Now' button | This button initializes the Reset to Factory default operation. |

# Note:

After click on 'Apply Now' button all previously configured parameters will be reset to factory values

## 7.8.6 Restart / Cold Reset

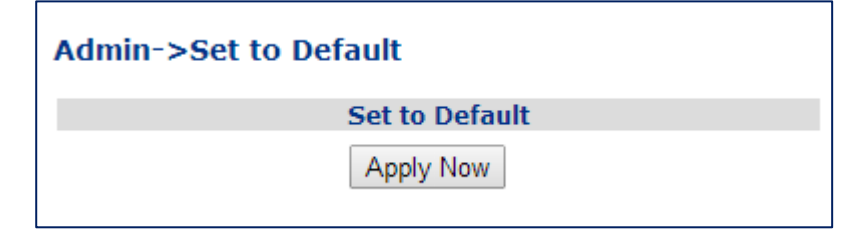

Figure 7-45 Cold Reset Screen

This screen allows remote cold restart the IP Door Phone

| Parameter        | Description                                           |
|------------------|-------------------------------------------------------|
| 'Restart' button | This button initializes the IP Door Phone Cold Reset. |

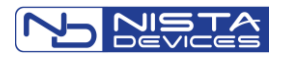

## 7.8.7 Change Password - Web-Management Credentials

IP39-4x provides different management levels for WEB-Management: Administrator and User

- 'Administrator' level has access to all IP39-4x configuration parameters
- 'User' level has limited access to IP39-4x configuration parameters.

## Note:

- 1. The 'Administrator' management level web-login name is 'admin'
- 2. The 'User' management level web-login name is 'USEr' The default

web-login password for both levels is '1234'.

#### 7.8.7.1 Change WEB Administrator Login Credentials

| Admin->Change User Pass | word |        |
|-------------------------|------|--------|
| Original Password       |      |        |
| New Password            |      |        |
| Confirm                 |      |        |
|                         |      |        |
|                         | Save | Cancel |

Figure 7-46 Change Web Administrator Password Screen

This screen allows changing the Web-Management Administrator login password.

To change a password:

- Type existing password in 'Original Password' field
- Type new password in 'New Password' field
- Confirm New Password by typing the New Password in 'Confirm' field
- Click 'Save' button to complete

## Note:

The Web login password can be assigned with up to 15 characters: 0-9, Aa-Zz, no space allowed

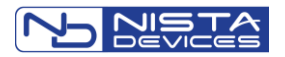

## 7.8.7.2 Change WEB User Login Credentials

| Admin->Change User Passw | ord  |        |
|--------------------------|------|--------|
| Original Password        |      |        |
| New Password             |      |        |
| Confirm                  |      |        |
|                          |      |        |
| [                        | Save | Cancel |

Figure 7-47 Change Web User Password Screen

This screen allows changing the Web-Management User login password.

To change a password:

- Type existing password in 'Original Password' field
- Type new password in 'New Password' field
- Confirm New Password by typing the New Password in 'Confirm' field
- Click 'Save' button to complete

### 7.8.8 Syslog Server Settings

This screen allows specifying the external 'Syslog' server IP address in order to stream the 'syslog' directly to server, where it can be stored.

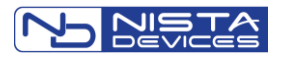

| Syslog Server Se                  | ettings          |
|-----------------------------------|------------------|
| Syslog Server IP Address          |                  |
| Log Level                         | 4=Debug ~ [4]    |
| Day Name                          | Oisable O Enable |
| Year                              | Oisable O Enable |
| Month                             | Oisable O Enable |
| Day                               | Oisable O Enable |
| Time                              | ○ Disable        |
| Micro Second                      | ○ Disable        |
| Sender                            | ○ Disable        |
| New Line                          | ○ Disable        |
| Carriage Return                   | Oisable O Enable |
| Space when no Mark (Debug)        | ○ Disable        |
| Reserved (Debug)                  | Oisable O Enable |
| Level Text                        | ○ Disable        |
| Thread ID (Debug)                 | Oisable O Enable |
| Mark when Thread Switched (Debug) | ○ Disable        |
| Indentation (Debug)               | ○ Disable        |
| Console (Debug)                   | Oisable O Enable |
| SSDP (Debug)                      | Oisable O Enable |
| RTSP/HTTP Video Streaming (Debug) | Oisable O Enable |
| ONVIF (Debug)                     | Oisable O Enable |

Figure 7-48 Syslog Server Settings Screen

# Note:

Save & Reboot action required in order to save screen configuration

| Parameter                | Description                                                                                                    |
|--------------------------|----------------------------------------------------------------------------------------------------|
| Syslog Server IP Address | The external Syslog server IP address in IPv4 format. For example:<br>85.10.212.220<br>Note: Empty field means disabling Syslog data streaming                                                                                                    |
| Log Level                | Filter the Syslog level of the messages to be sent to server                                                                                                    |
|                          | ERROR: shows all error messages, it may cause if Door Phone doesn't<br>work properly or specific feature doesn't work properly.<br>WARNING: shows all warning messages, it needs attention.<br>INFO: shows all info messages, like pressed digits on the unit, Opening<br>Door etc.<br>DEBUG: shows all messages for debugging purpose.<br>TRACE: shows all messages for debugging purpose and more detail than<br>in 'DEBUG' mode<br>DETAIL TRACE: shows all messages for debugging purpose and more<br>detail than in 'TRACE' mode |

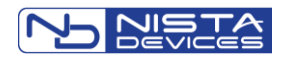

| Log Details | Specifies and enables the data which printed in Syslog event messages                                                                                                    |
|-------------|----------------------------------------------------------------------------------------------------|
|             | Day Name – Print the Day of the Week Name                                                                                                    |
|             | Year – Print the event Year                                                                                                    |
|             | Month – Print the event Month                                                                                                    |
|             | Day – Print the event Date                                                                                                    |
|             | Time – Print the event time                                                                                                    |
|             | Micro Second – Detailed the event microsecond                                                                                                    |
|             | Sender – print the sender details                                                                                                    |
|             | New Line – Print message in the new line                                                                                                    |
|             | Carriage return - Returns to beginning of the line. Usually enabling the<br>'New Line' option is enough, but if syslog server does not change to a<br>new line, it must enable this setting as well. |
|             | Space when no Mark (Debug) - For debugging purposes, add a space when 'Mark' when 'Thread Switched' option disabled.                                                                                 |
|             | Reserved (Debug) – Not in use                                                                                                    |
|             | Level Text - It shows ERROR, WARN, INFO, DEBUG, TRACE, DETRC in the message, according to selected level of the message.                                                                             |
|             | Thread ID (Debug) - For debugging purposes, it shows thread id that generates the message.                                                                                                    |
|             | Mark when Thread Switched (Debug) - For debugging purpose, add a mark (!) when thread switched.                                                                                                    |
|             | Indentation (Debug) - For debugging purposes, add indentation (.) to show the deep of the sender.                                                                                                    |
|             | Console (Debug) - For debugging purpose, it also displays the message to a terminal (must be connected to IP39-4x RS-232).                                                                           |
|             | RTSP/HTTP debug - For debugging purpose, displays the RTSP / HTTP video streaming debug messages                                                                                                    |
|             | ONVIF debug - For debugging purpose, displays the ONVIF functional debug messages                                                                                                    |

See User's Operation Chapter 8.10 in order to get the **Door Opening report** to external Syslog server.

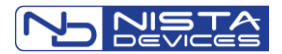

## 7.8.8.1 Export Syslog as Database file

The Syslog messages can be exported as Data-base (db) file from the IP Door Phone to external FTP storage place or directly to administrator PC during web-administration session.

# Note:

The Syslog shall be configured to 'Level=3' in the IP Door Phone to provide the optimal number of messages for Syslog db file

To download Syslog db file to FTP storage resource:

Go to 'Admin" / Save Log File navigation menu option, the Save Log file configuration screen appears

| Admin->Save Log File |            |                    |    |
|----------------------|------------|--------------------|----|
| Activation           |            | ⊖Disable  ●Enable  |    |
|                      |            |                    |    |
|                      | FTP Server |                    |    |
| Login Name           |            | nista              | *  |
| Password             |            |                    | *  |
| IP Address           |            | 192.168.1.191      | *  |
| Backup Time          |            | 13 ▼ : 20 ▼ (HH:MM | 4) |
|                      |            |                    |    |
|                      | Local PC   |                    |    |
| Download Log File    |            |                    |    |
|                      |            |                    |    |
|                      | Save       | Cancel             |    |
|                      |            |                    |    |

Figure 7-49 Export Log file configuration screen

• Configure parameters listed in the table below:

| Parameter           | Description                                                                                                    |
|---------------------|----------------------------------------------------------------------------------------------------|
| Activation          | Activates Syslog file messages storage in db file and export feature, 'Disabled' in default unit configuration<br>Note: Syslog db file can store no more than 1000 records (messages), after that records will be saved in FIFO mode |
| FTP Server          |                                                                                                    |
| Login Name/Password | FTP Server user's account authentication credentials                                                                                                    |
| IP Address          | FTP server IP address                                                                                                    |
| Backup time         | Set the daily time when the Syslog db file will be exported to FTP server automatically                                                                                                    |

To download Syslog db file to administrator's PC click on 'Download Log File' button and file '**ip39-4x-log.db**' will be downloaded immediately to web-browser downloading directory.

#### To review the Syslog db file:

• '**ip39-4x-log.db**' is SQlite Windows version file type. As example file can be opened by using the ' 'SqliteBrowser' Sqlite db file browser application, which is available for free download from the link: <u>http://sqlitebrowser.org/</u>

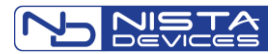

- Download and install SqliteBrowser on your PC
- Launch 'SqliteBrowser'
- The Main application screen appears

| Database Structure Browse Data Edit Pragmas Execute SQL     Create Table Modify Table     Name Type     Schema     Name     Type     Schema     Name     Type     Schema     Name     Type     Schema     Name     Type     Schema     Name     Type     Schema     Name     Type     Schema     Name     Type     Type     Type     Type     Type     Type     Type     Type     Type     Type     Type     Type     Type     Type     Type     Type     Type     Type     Type     Type     Type     Type     Type     Type     Type     Type     Type     Type     Type     Type |    |      | DB Schema |            |             |             |             |                   |
|----------------------------------------------------------------------------------------------------|----|------|-----------|------------|-------------|-------------|-------------|-------------------|
| Name Type Schema                                                                                                    | pe | Туре | Name      |            | Execute SQL | e Delete Ta | Browse Data | atabase Structure |
|                                                                                                    |    |      |           | <br>Schema | Туре        |             |             | Name              |
|                                                                                                    |    |      |           |            |             |             |             |                   |
|                                                                                                    |    |      |           |            |             |             |             |                   |
|                                                                                                    |    |      |           |            |             |             |             |                   |
|                                                                                                    |    |      |           |            |             |             |             |                   |
|                                                                                                    |    |      |           |            |             |             |             |                   |
|                                                                                                    |    |      |           |            |             |             |             |                   |
|                                                                                                    |    |      |           |            |             |             |             |                   |
|                                                                                                    |    |      |           |            |             |             |             |                   |
|                                                                                                    |    |      |           |            |             |             |             |                   |

- Click 'Open Database' and navigate to directory , where Syslog db file 'ip39-4x-log.db' stored
- Select 'logs' option in 'Table' field and navigate to 'Browse Data' tab. The log messages will be listed

|                                                                                                    | abase 💿 Open Database                                                                                                    | Ge write changes Ge Revert changes                                                                                                    |                                                                                                    |      |
|----------------------------------------------------------------------------------------------------|----------------------------------------------------------------------------------------------------|----------------------------------------------------------------------------------------------------|----------------------------------------------------------------------------------------------------|------|
| atabase St                                                                                                    | ructure Browse Data Edit                                                                                                    | Pragmas Execute SQL                                                                                                    | DB Schema                                                                                                    | 6    |
| ble:                                                                                                    | logs                                                                                                    | - 🔂 🔽                                                                                                    | New Record Delete Record Name                                                                                                    | Туре |
| Io           Filter           9           9           9           101           001           101           002           103           004           104           005           105           006           107           008           108           009           109           100 | g.g.no         log.timestamp           Filter         Filter           2015-11-25 09:06:50         2015-11-25 09:06:50           2015-11-25 09:06:55         2015-11-25 09:06:55           2015-11-25 09:09:08         2015-11-25 09:09:08           2015-11-25 09:09:09         2015-11-25 09:09:09           2015-11-25 09:09:01         2015-11-25 09:09:01           2015-11-25 09:09:01         2015-11-25 09:09:01           2015-11-25 09:09:01         2015-11-25 09:09:01           2015-11-25 09:09:01         2015-11-25 09:09:01           2015-11-25 09:09:01         2015-11-25 09:09:01           2015-11-25 09:09:01         2015-11-25 09:09:01           2015-11-25 09:09:01         2015-11-25 09:09:01 | Iog_message           Filter           Dial Digit: Digit= 1, Status= 1-DPS_DIAL           Dial Digit: Digit= G, Status= 1-DPS_DIAL           Outgoing Call: Status= Connected, Reason= 200-OK, call_id= 1           Dial Digit: Digit= D, Status= 3-DPS_TALK           Outgoing Call: Status= Disconnected, Reason= 200-Normal c           Dial Digit: Digit= 9, Status= 0-DPS_IDLE           Dial Digit: Digit= 9, Status= 1-DPS_DIAL           Dial Digit: Digit= 9, Status= 1-DPS_DIAL           Dial Digit: Digit= 0, Status= 1-DPS_DIAL           Dial Digit: Digit= D, Status= 1-DPS_DIAL           Dial Digit: Digit= D, Status= 2-DPS_WAIT_ANSWER           Outgoing Call: Status= Disconnected, Reason= 487-Request T           Dial Digit: Digit= 1, Status= 0-DPS_DLE           Dial Digit: Digit= 1, Status= 1-DPS_DIAL | A → □ logs     A → □ ndices (0)     A → □ ndices (0)     A → □ ndices     A → □ ndices     A → □ ndices     A → □ ndices     A |      |
| 11 111                                                                                                    | 2015-11-25 09:09:39                                                                                                    | Dial Digit: Digit= 1, Status= 1-DPS_DIAL                                                                                                    |                                                                                                    |      |
| 12 112                                                                                                    | 2015-11-25 09:09:39                                                                                                    | Open Door: DoorNo= 1, AccessType= Access Code, AccessNo                                                                                                    |                                                                                                    |      |
| 13 113                                                                                                    | 2015-11-25 09:09:42                                                                                                    | Close Door: DoorNo= 1                                                                                                    |                                                                                                    |      |
| 14 114                                                                                                    | 2015-11-25 09:11:55                                                                                                    | Dial Digit: Digit= *, Status= 0-DPS_IDLE                                                                                                    |                                                                                                    |      |
| 15 115                                                                                                    | 2015-11-25 09:11:57                                                                                                    | Open Door: DoorNo= 2, AccessType= Access Code, AccessNo                                                                                                    |                                                                                                    |      |
| 16 116                                                                                                    | 2015-11-25 09:12:00                                                                                                    | Close Door: DoorNo= 2                                                                                                    | ¥                                                                                                    |      |

Use Case: Door opening detection

• Syslog db file allows to review the dialed digits and door opening / closing
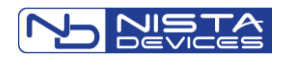

| Data  | base Structure | Browse Data   | Edit Pragmas | Execute SQL        |                                     |
|-------|----------------|---------------|--------------|--------------------|-------------------------------------|
| Table | e: logs        |               |              |                    | - 2                                 |
|       | log_no         | log_timestar  | np           |                    | log_message                         |
|       | Filter         | Filter        | Filter       |                    |                                     |
| 1     | 1              | 2015-12-01 13 | 5 Dial Digit | : Digit= 4, Status | = 0-DPS_IDLE                        |
| 2     | 2              | 2015-12-01 13 | 5 Dial Digit | : Digit= 3, Status | = 1-DPS_DIAL                        |
| 3     | 3              | 2015-12-01 13 | 5 Dial Digit | : Digit= 2, Status | = 1-DPS_DIAL                        |
| 4     | 4              | 2015-12-01 13 | 5 Dial Digit | : Digit= 1, Status | = 1-DPS_DIAL                        |
| 5     | 5              | 2015-12-01 13 | 5 Open Do    | or: DoorNo= 1, A   | ccessType= Access Code, AccessNo= 1 |
| 6     | 6              | 2015-12-01 13 | 5 Close Do   | or: DoorNo= 1      |                                     |
| 7     | 7              | 2015-12-01 13 | 5 Dial Digit | : Digit= 9, Status | = 0-DPS_IDLE                        |
| 8     | 8              | 2015-12-01 13 | 5 Dial Digit | : Digit= 8, Status | = 1-DPS_DIAL                        |
| 9     | 9              | 2015-12-01 13 | 5 Dial Digit | : Digit= 7, Status | = 1-DPS_DIAL                        |
| 10    | 10             | 2015-12-01 13 | 5 Dial Digit | : Digit= 6, Status | = 1-DPS_DIAL                        |
| 11    | 11             | 2015-12-01 13 | 5 Open Do    | or: DoorNo= 2, A   | ccessType= Access Code, AccessNo= 1 |
| 12    | 12             | 2015-12-01 13 | 5 Close Do   | or: DoorNo= 2      |                                     |

The Door opening initialization specified as string 'AccessType' in Syslog messages string. IP Door Phone provides • following door opening statuses information:

- "Undefined",  $\rightarrow$  Door opened by using Switch button 0
- "Access Code  $\rightarrow$  Door opened by using the Doorphone keypad 0
- "Extension"  $\rightarrow$  Door opened from extension 0
- 0
- "Speed Dial"  $\rightarrow$  Door opened from SPD extension "RFID Card""  $\rightarrow$  Door opened by using the RFID card 0

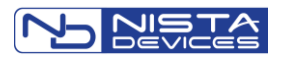

#### 7.8.9 Ping Test

Ping test allows checking IP connection from the IP Door phone with other IP destinations in the network.

To initiate the Ping test:

• Type the remote IP Door phone IP address or its DNS name in 'IP or Domain Name' and press 'Ping' button

| Admin->Ping Test  |               |      |  |  |  |  |  |
|-------------------|---------------|------|--|--|--|--|--|
| Ping Test         |               |      |  |  |  |  |  |
| IP or Domain Name | 192.168.1.114 | Ping |  |  |  |  |  |
|                   |               |      |  |  |  |  |  |

• After some seconds, Ping results will be shown on the screen.

|                                                        | PING                                              | 192 168 1 114               | 56(84) bytes of data             |  |  |
|--------------------------------------------------------|---------------------------------------------------|-----------------------------|----------------------------------|--|--|
|                                                        | 1110                                              | 102.100.1.111               |                                  |  |  |
|                                                        | 64 bytes                                          | from 192.168.1.114          | : icmp_req=1 ttl=64 time=0.109   |  |  |
|                                                        | 64 bytes                                          | from 192.168.1.114          | icmp_req=2 ttl=64 time=0.072     |  |  |
|                                                        | 64 beter                                          | from 102 169 1 114          | ionum roa-2 tt1-64 timo-0.07     |  |  |
|                                                        | 04 bytes                                          | IIOIII 192.100.1.114        | icmp_req=5 tu=64 une=0.07.       |  |  |
|                                                        | 64 bytes                                          | from 192.168.1.114          | icmp_req=4 ttl=64 time=0.06      |  |  |
|                                                        | 64 bytes                                          | from 192 168 1 114          | icmp_reg=5 ttl=64 time=0.050     |  |  |
|                                                        |                                                   | 102.100.1111                |                                  |  |  |
|                                                        | 64 bytes                                          | from 192.168.1.114          | icmp_req=6 ttl=64 time=0.05      |  |  |
|                                                        | 64 bytes                                          | from 192.168.1.114          | icmp reg=7 ttl=64 time=0.06      |  |  |
|                                                        |                                                   |                             |                                  |  |  |
|                                                        | 64 bytes                                          | from 192.168.1.114          | icmp_req=8 ttl=64 time=0.06      |  |  |
| owser Password Control 64 bytes from 192.168.1.114 icr |                                                   | icmp_req=9 ttl=64 time=0.07 |                                  |  |  |
|                                                        | 64 hutas                                          | from 102 169 1 114          | ionum roam 10 #1-64 timo-0.0     |  |  |
|                                                        | 04 Dytes                                          | IIOIII 192.100.1.114        | icmp_req=10 tu=04 une=0.0        |  |  |
|                                                        |                                                   | ping statist                | ics                              |  |  |
|                                                        | 10 pack                                           | ets transmitted, 10 rece    | eived, 0% packet loss, time 8998 |  |  |
|                                                        | rtt min/avg/max/mdev = 0.050/0.067/0.109/0.017 ms |                             |                                  |  |  |

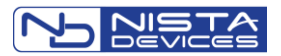

# 8 User Operations

# **Note:**

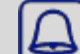

- 1. The IP Visitor door phone provides limited functionality. The limitations depend on the unit programming.
- 2. Pressing the 'Ring' button a second time performs the "Call Cancellation" function.

# 8.1 Access by using the 'Door Access Code'

#### 8.1.1 To open the door:

- Dial the known 'Door Access Code' on the keypad (See 7.6.2)
- Door shall be open and accompanied by 'Confirmation' tone

# **Note:**

- 1. The default door access code is '4321'. Read Chapter 7.5.2 in order to configure the 'Door Access Code'
- 2. Door phone supports up to 9 digit Door Access Code
- 3. This specific operation is available in Keypad units only
  - Door will be opened during the 'Door Opening Time' interval. (See Chapter 7.6.1)

# Note:

- 1. The 'Door Opening Time' interval can be configured via appropriate WEB-GUI Screen (See also Chapter 7.6.1)
- 2. The default Door opening time is 3 seconds

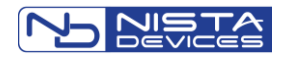

# 8.2 Door Opening by Using the External Switch Button

The Door phone supports an external switch button installation. The separate external button can be used for each door lock. This allows the door opening with a hardwired switch button. An external button should be connected to the Sensor-1 and Sensor-2 terminals. (See Figure 6-2)

External Button functionality shall be enabled in the Web-GUI 'Sensors' screen (See Chapter 7.5.3) The door will be open, regardless of the Door Phone telephony connection status.

### 8.3 The Door Status Sensor / Serial Doors Opening

The IP Door phone supports integration with the Normally Open (NO) or Normally Closed (NC) types external sensors, which can indicate the Door status: Closed or Open. Sensors shall be connected to 'Sensor1' or 'Sensor2' pins of the wires connector (See Figure 6-2and Chapter 7.5.3 Sensor). Changing the default sensor status will indicate to the IP Door phone that the Door status is changing.

#### 8.3.1 Serial Door Opening\* ( \*- feature required special firmware )

The Serial door opening application allows the unit to open Door 2 after Door 1 with specific condition that Door 1 is already closed.

The following diagram shows the serial door opening functional:

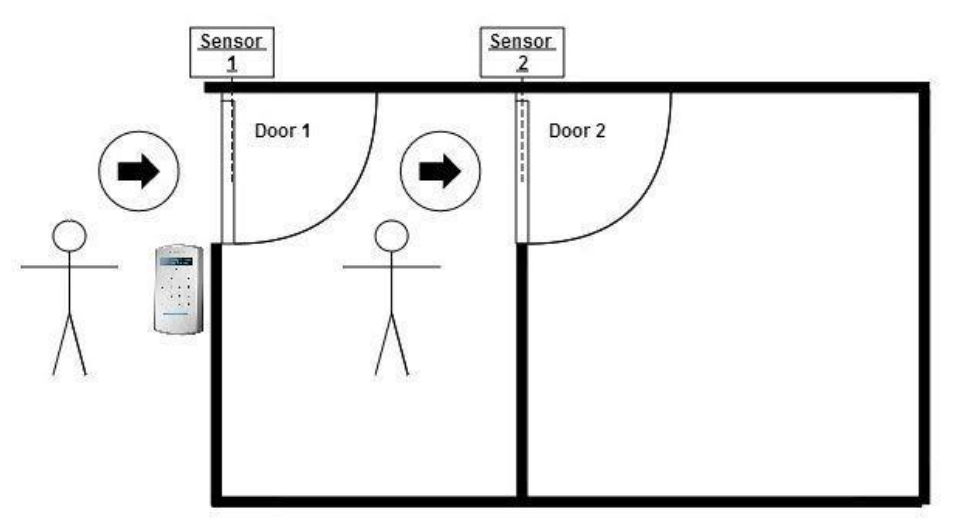

Figure 8-1 Serial Door Opening Feature

- Visitors press the 'Bell' button on the IP Door Phone in order to dial to operator.
- Operator opens the door by using the Door Opening code from their extension.
- Visitor enters into the building and waits till Door 1 will be closed. Sensor 1 follows and indicates to IP Door Phone the door 1 status.
- Door 2 will open automatically when Door 1 is closed.
- Sensor 2 shall indicate to IP Door Phone when Door 2 is closed and the IP Door phone returns to its Standby mode.

The IP Door phone can operate in 'Day' and 'Night' scheduling modes. The Operator destination number can be specified for each mode

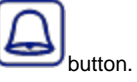

separately via WEB Management interface (See Chapter 7.4.2). The number will be dialed when pressing

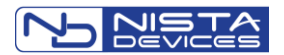

# 8.4 Call to the Day / Night Operator

#### 8.4.1 To dial the Operator:

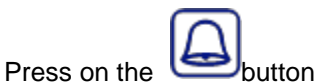

• Door phone dials to a preconfigured destination number, depending on the Operational mode: Day or Night

Note:

- 1. Day and Night operational modes can be switched manually via Web-Management interface or automatically (See Chapter 7.5.2)
- 2. The default Operator destination numbers are empty and must be configured by using the Web-Management interface

#### 8.4.2 Peer-to-Peer Calls

Peer-to-Peer mode calls means calling directly to destination IP address. IP39-4x IP Door Phone allows Peer-to-Peer calls when it's associated SIP extension Registered or Not Registered in SIP Proxy server (IP PBX)

To make a Peer-to-Peer call:

- Go to Telephony / Day and Night Settings or Telephony / Speed dial table
- Enter destination IP address in format <u>sip:XXX.XXX.XXX.XXX.NNNN</u> in Day/Night Time Destination fields as shown in following image, where:

| Parameter       | Description                                  |
|-----------------|----------------------------------------------|
| XXX.XXX.XXX.XXX | The destination IP address                   |
| NNNN            | SIP protocol signaling port, 5060 in default |

| Day Time Destination   |      | sip:192.168.1.100:5060 |  |  |  |
|------------------------|------|------------------------|--|--|--|
| Night Time Destination |      | sip:192.168.1.100:5060 |  |  |  |
|                        |      |                        |  |  |  |
|                        | Save | Cancel                 |  |  |  |

Figure 8-2 Peer-to-Peer Call Configuration

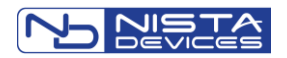

### 8.5 Direct Call to Destination Number

#### 8.5.1 To dial directly to a destination number:

- Dial required destination number by using the keypad buttons. Use 'Backspace' button 🔀 to delete incorrect typed digit.
- Press button when finished or wait until the 'Inter Digits Timeout' interval
- Door phone dials destination number

# **Note:**

- 1. The maximum destination number length is 20 digits
- 2. Operation available for Keypad units only

# 8.6 Dialing by Using Speed Dial Destinations

The IP Door Phone supports up to 99 Speed Dialing System subscribers destinations (See Chapter 7.4.3), where each system subscriber includes following telephony destinations:

- 'Day Time destination' the number which will be dialed in the Day operational mode
- 'Night Time destination' the number which will be dialed in the Night operational mode
- 'No Answer Forward Destination' the number which will be dialed in case if a Day or Night mode did not answer during specific time interval
- 'Description' short up to 30 characters System subscriber destination's description, which will be indicated on the front panel LED Display.

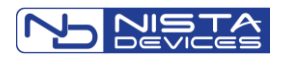

#### 8.6.1 Speed Dialing by Using the SPD Code

For speed dial System subscriber's destination number by using the Speed dialing SPD code:

- Type known SPD code on the IP Door phone keypad
- Press 'Ring' button
- Door phone dials to pre-configured destination number

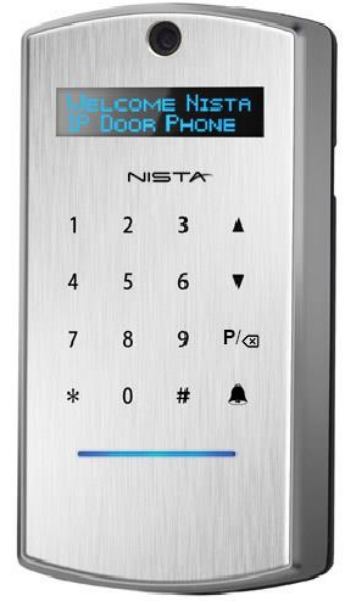

Figure 8-3 IP Door Phone Keypad

#### 8.6.2 Speed Dialing by Using the LED Display Search

For speed dial System subscriber's destination number by using the destination LED Display search:

- Find required System subscriber by using ▲ ▼ arrows buttons
- Press '**Ring**' button to initiate a call
- Door phone dials to pre-configured destination number

### 8.7 Door Opening from IP Extension by Using the Extension's Door Opening Code

Called Destination can open the door for guests remotely by dialing the 'Extension's Door Opening Code' in conversation mode. (See Chapter 7.5.2 and Figure 7-16)

#### 8.7.1 To open a door from an Extension:

- Call to destination as described in Chapters: 8.2, 0, 8.5, 8.6
- Wait till destination answers.
- Destination extension can dial the 'Extension Door Opening code' during conversation in order to open a door.
- The call will be disconnected after door opening procedure is complete.

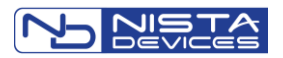

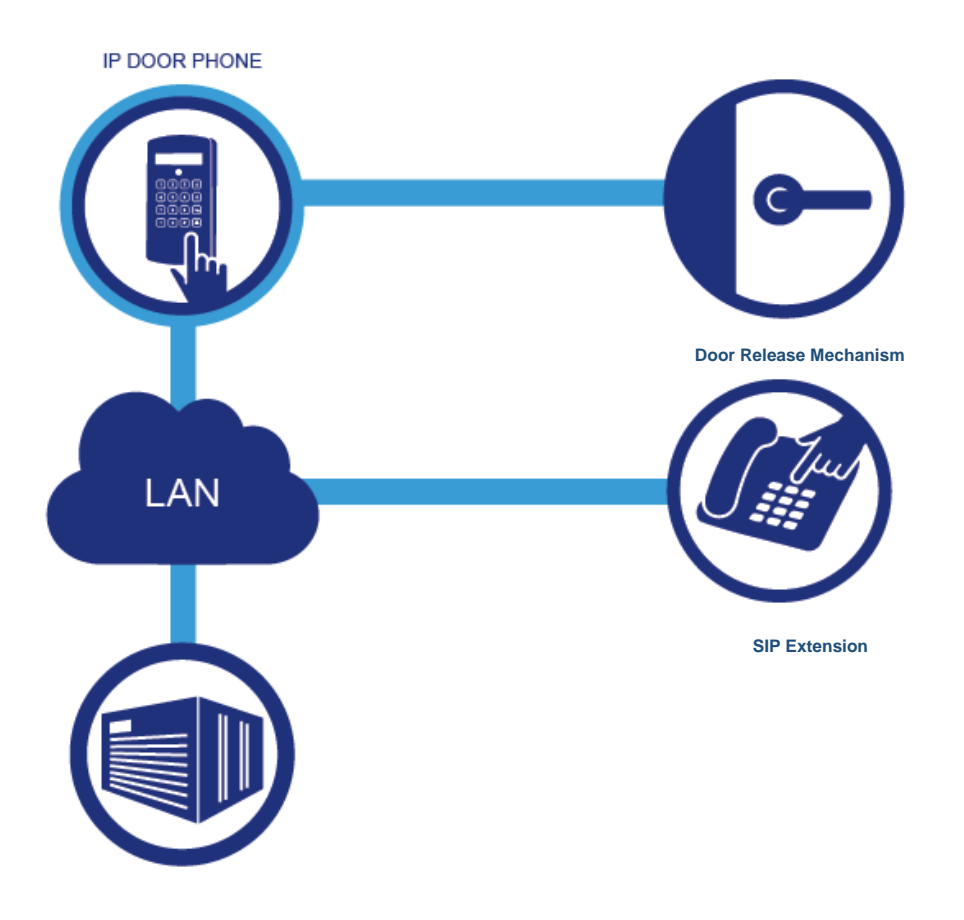

Figure 8-4 Door Opening from Remote Extension during Conversation

# Note:

The default Extension's Door opening code 1 for Relay number 1 is '5', the rest of codes shall be configured via Web-GUI / Door Access Codes screen (See Chapter 7.5.2)

### 8.8 Setting the Maximum Conversation Time

The IP Door phone controls the conversation time duration. When preconfigured conversation time has expired, the Door phone will disconnect the call. (See Chapter 7.4.1)

# Note:

- 1. The default Maximum conversation duration time is 1 minute
- The Maximum conversation time interval can be configured via the Web-management interface 'Telephony Parameters 'screen (See Chapter 7.4.1)

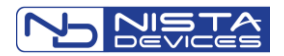

# 8.9 Case Opening/Tempering Alarm

# Note:

- 1. This feature works automatically and doesn't requires specific configuration
- 2. LED Display shows message 'Destination is not set' when unit housing is open during start up and Day/Night destination does not will configure.

The IP Door phone initializes a call to Day / Night destination in case of housing opening.

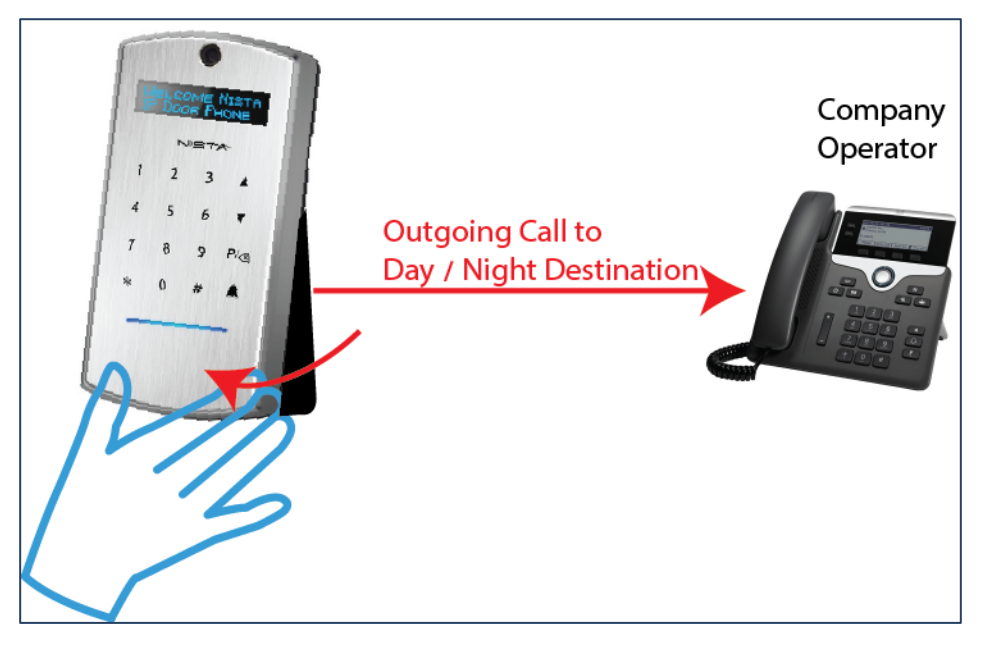

Figure 8-5 Case Opening Alarm Call

The IP39-4x Door Phone initializes an outgoing call to Day / Night destination in case of housing opening/tempering.

### 8.10 Door Opening/Tempering Report in the Syslog Server

The "SysLog" messages filtering functionality requires the IP39-4x IP Door phone and external "SysLog" server configuration.

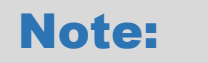

The 'SysLog Watcher' SysLog server application shown as an example below.

To configure IP39-4x IP Door Phone to generate Door Opening/Tempering "sysLog" messages:

• Go to Admin / SysLog Server Settings and select Log Level '3=Info'

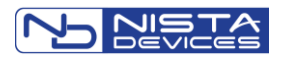

| System Admin->Syslog Server Settings |                  |  |  |  |  |  |  |  |
|--------------------------------------|------------------|--|--|--|--|--|--|--|
| Syslog Server Settings               |                  |  |  |  |  |  |  |  |
| Syslog Server IP Address             |                  |  |  |  |  |  |  |  |
| Log Level                            | 4=Debug ~ [4]    |  |  |  |  |  |  |  |
| Day Name                             | Oisable O Enable |  |  |  |  |  |  |  |
| Year                                 | Oisable O Enable |  |  |  |  |  |  |  |
| Month                                | Oisable O Enable |  |  |  |  |  |  |  |
| Day                                  | Oisable O Enable |  |  |  |  |  |  |  |
| Time                                 | ○ Disable        |  |  |  |  |  |  |  |
| Micro Second                         | ○ Disable        |  |  |  |  |  |  |  |
| Sender                               | ○ Disable        |  |  |  |  |  |  |  |
| New Line                             | ○ Disable        |  |  |  |  |  |  |  |
| Carriage Return                      | Oisable O Enable |  |  |  |  |  |  |  |
| Space when no Mark (Debug)           | ○ Disable        |  |  |  |  |  |  |  |
| Reserved (Debug)                     | Oisable O Enable |  |  |  |  |  |  |  |
| Level Text                           | ○ Disable        |  |  |  |  |  |  |  |
| Thread ID (Debug)                    | Oisable O Enable |  |  |  |  |  |  |  |
| Mark when Thread Switched (Debug)    | ○ Disable        |  |  |  |  |  |  |  |
| Indentation (Debug)                  | ○ Disable        |  |  |  |  |  |  |  |
| Console (Debug)                      | Oisable O Enable |  |  |  |  |  |  |  |
| SSDP (Debug)                         | Oisable O Enable |  |  |  |  |  |  |  |
| RTSP/HTTP Video Streaming (Debug)    | Oisable O Enable |  |  |  |  |  |  |  |
| ONVIF (Debug)                        | Oisable O Enable |  |  |  |  |  |  |  |
| Save                                 | Cancel           |  |  |  |  |  |  |  |

Figure 8-6 Syslog Server Settings Screen

- Type PC where runs "Syslog" server application in 'Syslog Server IP Address' field
- The rest of selections are default and shown on Figure 8-5.
- Click 'Save' button and follow Save& Reboot option from Navigation menu
- Go to 'Syslog watcher' syslog server and Click 'Filter' button in top Menu

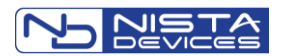

| 8    | Syslog Watcher - Standalone Mode                                    | • • • • • • • • • • • • • • • • • • •                                |
|------|---------------------------------------------------------------------|----------------------------------------------------------------------|
|      | Collect Stop Status                                                 | ter Find Search Import Export Delete Reports Storag                  |
| s    | how Any Severity - from 192.168.1.184                               | 4 - last 1000 \$ messages Update every 3 \$ seconds Updat            |
| 2    | Quick Filter 🗢 🗶                                                    | rch Results (0) Sources (1) Server Log Backups                       |
| lięk |                                                                     | Message                                                              |
| Fin  | Quick filter allows you to easily<br>filter the displayed messages. | 11:38:04 pjsua_app.con_reg_state2-acc_id= 2, status= 0, code= 200    |
|      |                                                                     | 11:38:04 pjsua_acc.csip:190@192.168.1.191: registration success, sta |
| luic | 🔿 Apply 🔗 No Filter 📶 💾                                             | 11:37:16 pjsua_app.con_reg_state2-acc_id= 2, status= 0, code= 200    |
| Ê    |                                                                     | 11:37:16 pjsua_acc.csip:190@192.168.1.191: registration success, sta |
| Ē    | Negate (appy logical NOT)                                           | 11:36:28 pjsua_app.con_reg_state2-acc_id= 2, status= 0, code= 200    |
|      | Severity                                                            | 11:36:28 pjsua_acc.csip:190@192.168.1.191: registration success, sta |
|      | E Facility                                                          | 11:35:39 pjsua_app.con_reg_state2-acc_id= 2, status= 0, code= 200    |
|      | Courses                                                             | 11:35:39 pjsua_acc.csip:190@192.168.1.191: registration success, sta |
|      | Source                                                              | 11:34:51 pjsua_app.con_reg_state2-acc_id= 2, status= 0, code= 200    |
|      | Origin                                                              | 11:34:51 pjsua_acc.csip:190@192.168.1.191: registration success, sta |
|      | Tag                                                                 | 11:34:03 pjsua_app.con_reg_state2-acc_id= 2, status= 0, code= 200    |
|      | Message                                                             | 11:34:03 pjsua_acc.csip:190@192.168.1.191: registration success, sta |
|      | Pres Oren Code                                                      | 11:33:15 pjsua_app.con_reg_state2-acc_id= 2, status= 0, code= 200    |
|      | Door Open Code                                                      | 11:33:15 pjsua_acc.csip:190@192.168.1.191: registration success, sta |
|      | -                                                                   | 11:32:27 pjsua_app.con_reg_state2-acc_id= 2, status= 0, code= 200    |
|      | Case Whole Plain text -                                             | 11:32:27 pjsua_acc.csip:190@192.168.1.191: registration success, sta |
|      |                                                                     | 11:31:38 pjsua_app.con_reg_state2-acc_id= 2, status= 0, code= 200    |
|      |                                                                     | 11:31:38 pjsua_acc.csip:190@192.168.1.191: registration success, sta |

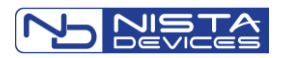

Figure 8-7 Syslog Server Filter Window

- Check 'Message' option and type in Message filtering box: "Door Open Code"
- Click 'Apply button

From this moment only filtered messages which includes door opening codes will be printed in Syslog server

| 2     | Syslog Watcher - Standalone Mode     |                        |                        | 62 (L. m- #        |                     |                      | 10 × 10 × 10  |
|-------|--------------------------------------|------------------------|------------------------|--------------------|---------------------|----------------------|---------------|
|       | Collect Stop Status Reload           | Filter Find Sea        | arch Import Export     | Delete Reports     | Storage Settings    | Vendor Pack Hel      | p Info        |
| S     | how Any Severity - from 192.168.     | 1.184 - last 1000 \$   | messages Update eve    | ry 3 🗘 seconds     | Updated at 16/06/   | /2015 12:08:25 Au    | itoScroll 💿 🙆 |
| 2     | Last 1000 Syslogs Syslogs for Period | Search Results (0) Sou | rces (1) Server Log Ba | ckups              |                     |                      |               |
| ick F | Received - Source IP                 | Message                |                        |                    |                     |                      |               |
| ind   | 16/06/2015 12:05:45.925 192.168.1.1  | 84 11:05:46            | doorphone.c .CheckE    | tAccessCodes-DoorN | lo= 2, Door Open Co | de No= 1, Code= 8    |               |
| 0     | 16/06/2015 12:05:27.074 192.168.1.1  | 84 11:05:27            | doorphone.c CheckDo    | orAccessCodes-Door | No= 2, Door Open C  | ode No= 1, Code= 987 | 6             |
| uick  | 16/06/2015 12:02:17.116 192.168.1.1  | 84 11:02:17            | doorphone.c .CheckE    | tAccessCodes-DoorN | lo= 1, Door Open Co | de No= 1, Code= 5    |               |
| Ê     | 16/06/2015 12:01:45.412 192.168.1.1  | 84 11:01:46            | doorphone.c CheckDo    | orAccessCodes-Door | No= 1, Door Open C  | ode No= 1, Code= 432 | 1             |
| ler   | 16/06/2015 12:00:59.143 192.168.1.1  | 84 11:00:59            | doorphone.c CheckDo    | orAccessCodes-Door | No= 1, Door Open C  | ode No= 1, Code= 432 | 1             |
|       |                                      |                        |                        |                    |                     |                      |               |
|       |                                      |                        |                        |                    |                     |                      |               |

Figure 8-8 Syslog Server Screen with Filtered Messages

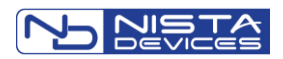

### 8.11 Door opening via Ethernet network by HTTPS commands

The IP Door Phone security level can be increased by using separate units for door locks management: Outdoor and Indoor units (See Figure 7-22).

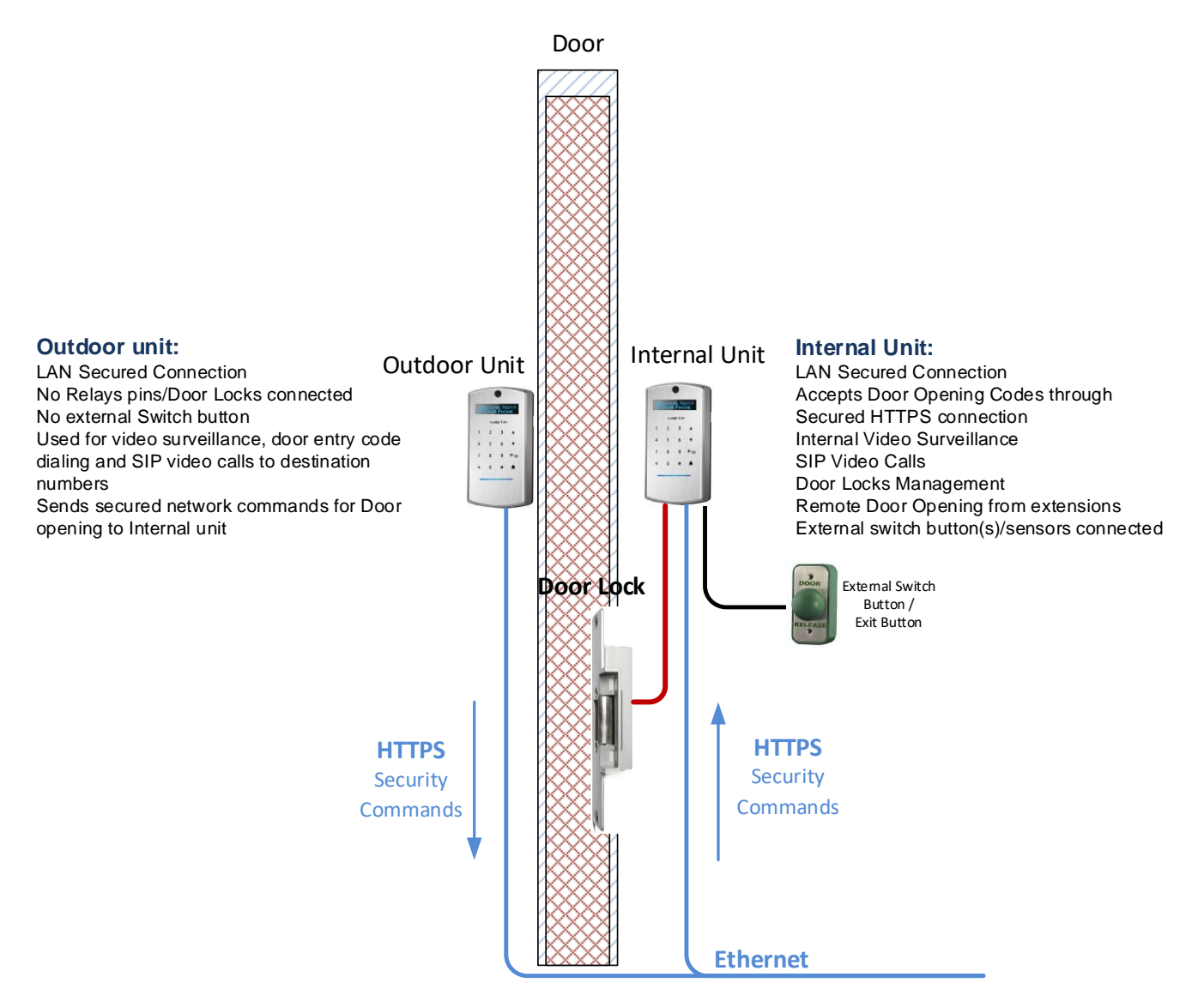

Figure 8-9 Door opening via Ethernet Network diagram

The Outdoor unit sends secured HTTPS command to Internal unit when guest dials a door opening code. Internal unit analyzes received code and opens a door if a code is valid.

Guest can initiate the outgoing call from Outdoor unit to pre-configured destinations: Day/Night or SPD and door may be open remotely by remote side by using an Extension door opening code.

The Feature is configurable on Web-Management interface

To open a door from the internal unit, guest shall dial the door opening code, if unit includes the keypad, or by using the External Switch Button (See figure below)

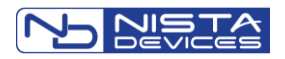

# Note:

The 'Door Opening Code Prefix' enabled is Mandatory ( See Chapter Error! Reference source not found. ) Feature requires the HTTPS secure connectivity mode activation for Indoor unit To open a door by using the Keypad Door Opening code from the IP Door Phone Keypad: |'Code Prefix '\*'or '#'] + % Door opening code% + '#' (See also Chapter 7.6.4.2) To open a door by using the Extension Door Opening code during conversation, the destination side have to dial: % Extension Door opening code% + '#'

#### 8.11.1 Configuration Door Opening via Ethernet network

To configure 'Outdoor' unit:

- Go to 'Door Functions' → Door Access Codes
- Select 'Door Opening Code Prefix: '\*' or '#'

| Door Functions->Door Access Codes  |               |         |
|------------------------------------|---------------|---------|
| Access Codes No.                   | Relay 1       | Relay 2 |
| Door Opening Code 1                |               |         |
| Door Opening Code 2                |               |         |
| Door Opening Code 3                |               |         |
| Door Opening Code 4                |               |         |
| Door Opening Code 5                |               |         |
| Door Opening Code 6                |               |         |
| Door Opening Code 7                |               |         |
| Door Opening Code 8                |               |         |
| Door Opening Code 9                |               |         |
|                                    |               |         |
| Door Opening from Extension Code 1 |               |         |
| Door Opening from Extension Code 2 |               |         |
| Door Opening Code Prefix           | * ~           | ]       |
| Network Door Opening               | Outdoor ~     |         |
| Outdoor IP Address                 | <u></u>       |         |
| Indoor IP Address                  | 192.168.1.184 |         |
| Apply                              | Cancel        |         |

Figure 8-10 Door Opening Code prefix activation

• Select 'Outdoor' option in the 'Network Door Opening' field

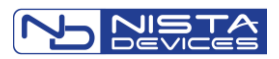

| Door Functions->Door Access Codes  | 1             |         |
|------------------------------------|---------------|---------|
| Access Codes No.                   | Relay 1       | Relay 2 |
| Door Opening Code 1                |               |         |
| Door Opening Code 2                |               |         |
| Door Opening Code 3                |               |         |
| Door Opening Code 4                |               |         |
| Door Opening Code 5                |               |         |
| Door Opening Code 6                |               |         |
| Door Opening Code 7                |               |         |
| Door Opening Code 8                |               |         |
| Door Opening Code 9                |               |         |
|                                    |               |         |
| Door Opening from Extension Code 1 |               |         |
| Door Opening from Extension Code 2 |               |         |
|                                    |               |         |
| Door Opening Code Prefix           | * ~           |         |
|                                    |               | -       |
| Network Door Opening               | Outdoor ~     |         |
| Outdoor IP Address                 | É.            |         |
| Indoor IP Address                  | 192.168.1.184 |         |
|                                    |               |         |
| Apply                              | Cancel        |         |

Figure 8-11 Network Door Opening mode selection

• Specify the 'Indoor' unit, which will receive HTTPS commands and will handle a door, the IP address in the 'Indoor IP Address' field

| Door Opening Code 1   Door Opening Code 2   Door Opening Code 3   Door Opening Code 4   Door Opening Code 5   Door Opening Code 6   Door Opening Code 7   Door Opening Code 8   Door Opening Code 9                                                                                                    | Access Codes No                    | Polav 1       | Polay 2 |
|----------------------------------------------------------------------------------------------------|------------------------------------|---------------|---------|
| Door Opening Code 1   Door Opening Code 2   Door Opening Code 3   Door Opening Code 4   Door Opening Code 5   Door Opening Code 6   Door Opening Code 7   Door Opening Code 8   Door Opening Code 9                                                                                                    | Access Codes No.                   | Keidy I       | Reldy 2 |
| Door Opening Code 2   Door Opening Code 3   Door Opening Code 4   Door Opening Code 5   Door Opening Code 6   Door Opening Code 7   Door Opening Code 8   Door Opening Code 9                                                                                                    | Door Opening Code 1                |               |         |
| Door Opening Code 3                                                                                                    | Door Opening Code 2                |               |         |
| Door Opening Code 4                                                                                                    | Door Opening Code 3                |               |         |
| Door Opening Code 5                                                                                                    | Door Opening Code 4                |               |         |
| Door Opening Code 6   Door Opening Code 7   Door Opening Code 8   Door Opening Code 9   Door Opening from Extension Code 1   Door Opening from Extension Code 2   Door Opening Code Prefix   *   Network Door Opening   Outdoor V   Outdoor IP Address   Indoor IP Address                                                                                                    | Door Opening Code 5                |               |         |
| Door Opening Code 7   Door Opening Code 8   Door Opening Code 9   Door Opening from Extension Code 1   Door Opening from Extension Code 2   Door Opening from Extension Code 2   Door Opening Code Prefix   * ~   Network Door Opening   Outdoor V   Outdoor IP Address   Indoor IP Address                                                                                                    | Door Opening Code 6                |               |         |
| Door Opening Code 8   Door Opening Code 9   Door Opening from Extension Code 1   Door Opening from Extension Code 2   Door Opening from Extension Code 2   Door Opening Code Prefix   * ~   Network Door Opening   Outdoor IP Address   Indoor IP Address   192.168.1.184                                                                                                    | Door Opening Code 7                |               |         |
| Door Opening Code 9   Door Opening from Extension Code 1   Door Opening from Extension Code 2   Door Opening Code Prefix   * ~   Network Door Opening   Outdoor IP Address   Indoor IP Address   192.168.1.184                                                                                                    | Door Opening Code 8                |               |         |
| Door Opening from Extension Code 1                                                                                                    | Door Opening Code 9                |               |         |
| Door Opening from Extension Code 1                                                                                                    |                                    |               |         |
| Door Opening from Extension Code 2<br>Door Opening Code Prefix *<br>Network Door Opening Outdoor<br>Outdoor IP Address<br>Indoor IP Address<br>192.168.1.184                                                                                                    | Door Opening from Extension Code 1 |               |         |
| Door Opening Code Prefix     * ~       Network Door Opening     Outdoor ~       Outdoor IP Address     192.168.1.184                                                                                                    | Door Opening from Extension Code 2 |               |         |
| Door Opening Code Prefix       *          Network Door Opening       Outdoor          Outdoor IP Address       192,168,1,184                                                                                                    |                                    |               |         |
| Network Door Opening     Outdoor \vee       Outdoor IP Address     192.168.1.184                                                                                                    | Door Opening Code Prefix           | * ~           |         |
| Network Door Opening     Outdoor Y       Outdoor IP Address     192.168.1.184                                                                                                    |                                    |               |         |
| Outdoor IP Address     Indoor IP Address       192.168.1.184                                                                                                    | Natwork Door Opening               | Outdoor       |         |
| Outdoor IP Address     Image: Control of the second second s | Network Door Opening               |               |         |
| Indoor IP Address 192.168.1.184                                                                                                    | Outdoor IP Address                 | <u></u>       | -       |
|                                                                                                    | Indoor IP Address                  | 192.168.1.184 |         |
|                                                                                                    |                                    |               | -       |

Figure 8-12 Indoor unit IP address specification

• Leave 'Relay 1' and 'Relay 2' 'Access Codes' fields empty

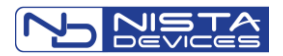

- Specify the Day & Night destinations in 'Telephony/Day and Night Settings' screen
- Specify 'Speed Dial' destinations and leave 'Door1/2 Opening code' fields empty

| Telepho | ony->Sp  | eed Dial      |                           |                                 |   |                        |                        |             |  |
|---------|----------|---------------|---------------------------|---------------------------------|---|------------------------|------------------------|-------------|--|
| Speed D | ial No.  | 01            | Select                    | V                               |   |                        |                        |             |  |
| SPD     | Day Time | e Destination | Night Time<br>Destination | No Answer Forwar<br>Destination | d | Door 1<br>Opening Code | Door 2<br>Opening Code | Description |  |
| 01      | 107      |               | 107                       | 102                             |   |                        |                        | Warehouse   |  |
| 02      |          |               |                           |                                 |   |                        |                        |             |  |

Figure 8-13 Telephony / Speed Dial screen

Save & Reboot

#### To configure 'Indoor' unit:

• Go to Network → HTTPS screen and activate HTTPS secure connectivity mode

| Network->HTTPS                                            |                     |  |  |  |  |
|-----------------------------------------------------------|---------------------|--|--|--|--|
| Please set the correct LAN first before activating HTTPS! |                     |  |  |  |  |
| HTTPS                                                     |                     |  |  |  |  |
| Activation                                                | ODisable<br>●Enable |  |  |  |  |
|                                                           |                     |  |  |  |  |
| Apply Now                                                 | Cancel              |  |  |  |  |

Figure 8-14 HTTPS Activation screen

- Go to 'Door Functions' → Door Access Codes
- Select 'Indoor' option in the 'Network Door Opening' field

| Door Functions->Door Access Codes  | 1             |         |
|------------------------------------|---------------|---------|
| Access Codes No.                   | Relay 1       | Relay 2 |
| Door Opening Code 1                | 4321          | 9876    |
| Door Opening Code 2                |               |         |
| Door Opening Code 3                |               |         |
| Door Opening Code 4                |               |         |
| Door Opening Code 5                |               |         |
| Door Opening Code 6                |               |         |
| Door Opening Code 7                |               |         |
| Door Opening Code 8                |               |         |
| Door Opening Code 9                |               |         |
|                                    |               |         |
| Door Opening from Extension Code 1 | 5             | 8       |
| Door Opening from Extension Code 2 |               |         |
|                                    |               |         |
| Door Opening Code Prefix           | * ~           |         |
| Network Door Opening               | Indeer        |         |
| Outdoor TP Address                 | 102 169 1 195 | 1       |
| Indoor IP Address                  |               | -       |
|                                    | L             |         |
| Apply                              | Cancel        |         |
|                                    |               |         |

Figure 8-15 Network Door Opening mode selection

• Specify the 'Outdoor' unit, which will send HTTPS commands, the IP address in the 'Indoor IP Address' field

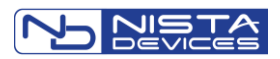

| Door Functions->Door Access Codes  |               |         |  |  |
|------------------------------------|---------------|---------|--|--|
| Access Codes No.                   | Relay 1       | Relay 2 |  |  |
| Door Opening Code 1                | 4321          | 9876    |  |  |
| Door Opening Code 2                |               |         |  |  |
| Door Opening Code 3                |               |         |  |  |
| Door Opening Code 4                |               |         |  |  |
| Door Opening Code 5                |               |         |  |  |
| Door Opening Code 6                |               |         |  |  |
| Door Opening Code 7                |               |         |  |  |
| Door Opening Code 8                |               |         |  |  |
| Door Opening Code 9                |               |         |  |  |
|                                    |               |         |  |  |
| Door Opening from Extension Code 1 | 5             | 8       |  |  |
| Door Opening from Extension Code 2 |               |         |  |  |
|                                    |               |         |  |  |
| Door Opening Code Prefix           | * ~           |         |  |  |
|                                    |               |         |  |  |
| Network Door Opening               | Indoor ~      |         |  |  |
| Outdoor IP Address                 | 192.168.1.185 |         |  |  |
| Indoor IP Address                  |               |         |  |  |
| Apply                              | Cancel        |         |  |  |

Figure 8-16 Outdoor unit IP address specification

- Specify 'Relay 1' and 'Relay 2' 'Access Codes'
- Specify 'Door Opening from Extension Codes'
- Specify 'Speed Dial' destinations the same as in 'Indoor unit' with specified 'Door1/2 Opening codes'

| Telephony->Speed Dial |          |             |     |                           |  |                                  |   |                        |                        |             |
|-----------------------|----------|-------------|-----|---------------------------|--|----------------------------------|---|------------------------|------------------------|-------------|
| Speed D               | ial No.  | 01          |     | Select 🔺                  |  | V                                |   |                        |                        |             |
| SPD                   | Day Time | Destination |     | Night Time<br>Destination |  | No Answer Forward<br>Destination | 1 | Door 1<br>Opening Code | Door 2<br>Opening Code | Description |
| 01                    | 107      |             | 102 |                           |  | 110                              |   | 87                     | 98                     | Warehouse   |

Figure 8-17 Telephony / Speed Dial screen

Save & Reboot

#### 8.11.2 To open a door by using HTTPS commands via Ethernet network:

- To open a door by using the Keypad Door Opening code, on the 'Outdoor' unit dial by using the Keypad:
   |'Code Prefix '\*'or '#'| + % Door opening code% + '#', for example: \*+1234+#
- To open a door by using the Extension Door Opening code during conversation, destination side have to dial: % Extension Door opening code% + '#'

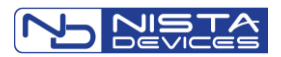

# **9 Technical Specification**

| Power supply                           | 5V DC; 1.5A or Power Over Ethernet IEEE 802.3af compliant                                                 |
|----------------------------------------|----------------------------------------------------------------------------------------------------|
| Communication interface                | Ethernet RJ-45                                                                                            |
| DC Leakage                             | <10 μΑ                                                                                                    |
| Imbalance ratio                        | 300-3400Hz > 46dB                                                                                         |
| Return loss                            | 300-3400Hz > 18dB                                                                                         |
| Relay's switching current              | 30VDC - 2A Max                                                                                            |
| VoIP protocol supported                | SIP; RTP; RTCP                                                                                            |
| Supported Audio codecs                 | G.711 PCM (µ/A-Law); G.722; G.729,Speex 8/16/32 kHz; GSM                                                  |
| Supported Video codecs                 | H.264; H.263-1998                                                                                         |
| Video Stream                           | RTSP; MPEG; HTTP                                                                                          |
| Video Resolution                       | 640x480;720p;CIF;QCIF                                                                                     |
| Video Camera ( * with specific models) | Wide angle IP video camera                                                                                |
| Media Encryption                       | SRTP * ( * Allowed for setup in specific software )                                                       |
| Echo canceller                         | G.168-2002 Compliant with programmable echo tail of up to 128 msec. Full duplex, acoustic EC $$           |
| Quality Enhancement                    | Comfort Noise generation (CHG)<br>Packet Loss Concealment (PLC)<br>Adaptive Jitter Buffer(up to 300 msec) |
| Echo canceller length                  | Up to 64 msec                                                                                             |
| DTMF Presentation modes                | RFC2833; SIP Info                                                                                         |
| Power Consumption                      | Maximum Consumption: 1.1A, 5.5W<br>Idle Consumption: 540mA, 2.7W                                          |
| Dimensions                             | Indoor Unit:                                                                                              |
| Weight                                 | Indoor Unit :                                                                                             |
| Operating Temperature                  | Outdoor: -20°C to +50°C/4°F to 122°F<br>Indoor: 0°C to +35°C/32°F to 95°F                                 |

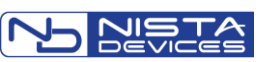